# WaverlyStreet Software PURCHASE ORDER

Copyright 2009, WaverlyStreet Software. All rights reserved.

L

# **Table of Contents**

| Part I     | Introduction                                    | 1  |
|------------|-------------------------------------------------|----|
| Part II    | Vendor & Ship To Addresses - Simple             | 1  |
| Part III   | Vendor & Ship To Addresses - Advanced           | 2  |
| Part IV    | Adding / Changing Stock Items                   | 5  |
| Part V     | Adding Line Items to Orders                     | 7  |
| Part VI    | Combine Requisitions Into Bulk Orders           | 9  |
| Part VII   | Discount, Sales Tax, and Shipping               | 10 |
| Part VIII  | Comments, Other Fields                          | 12 |
| Part IX    | Working with Orders                             | 12 |
| Part X     | Importing orders created on another<br>computer | 15 |
| Part XI    | Currency Conversion                             | 17 |
| Part XII   | Assemblies                                      | 18 |
| Part XIII  | Receiving Tools                                 | 21 |
| Part XIV   | Printing Purchase Orders                        | 21 |
| Part XV    | Email Options                                   | 23 |
| Part XVI   | List Refresh Indicator                          | 24 |
| Part XVII  | Locking Orders and User Levels                  | 25 |
| Part XVIII | Configuration                                   | 26 |
| Part XIX   | Multiple Configurations                         | 31 |
| Part XX    | Change the Wording Used on Forms                | 32 |
| Part XXI   | "Fine Print" - extended terms & conditions      | 33 |

|             |                                                     | Contents | II |
|-------------|-----------------------------------------------------|----------|----|
| Part XXII   | Printing with headers and footers                   |          | 34 |
| Part XXIII  | Setting Initial PO Number                           |          | 36 |
| Part XXIV   | Approval Process (optional)                         |          | 36 |
| Part XXV    | Reports                                             |          | 38 |
| Part XXVI   | Data Export                                         |          | 40 |
| Part XXVII  | Import / Export Stock Items                         |          | 40 |
| Part XXVIII | Data backup / restore                               |          | 42 |
| Part XXIX   | Technical Notes                                     |          | 43 |
| Part XXX    | How to Buy "Purchase Order"                         |          | 44 |
| Part XXXI   | Get Your Vendors to Maintain Stock Items For<br>You |          | 45 |
| Part XXXII  | License - disclaimer of warranty                    |          | 46 |
|             | Index                                               |          | 0  |

### 1 Introduction

1

Purchase Order is an affordable solution for small and medium size companies that handle their equipment acquisitions via purchase order. If you've been wanting to get away from using pre-printed forms but haven't been able to find any reasonably priced purchasing software, this may be the answer.

Our program is stand-alone - not an add-in module for some complicated & expensive "enterprise" accounting package. It simply saves you time writing Purchase Orders, period.

Purchase Order can either be installed on a single machine and store it's data locally, or installed on multiple machines and use a shared data directory.

The program may be freely evaluated fifty times, to make sure it meets your requirements.

| 🍄 Purchase Order 4.0 - Licenced to Dave's Big Stores                                                                                                    |              |              |  |  |  |  |  |  |
|----------------------------------------------------------------------------------------------------|--------------|--------------|--|--|--|--|--|--|
| File Reports Help                                                                                                    |              |              |  |  |  |  |  |  |
| 🕋 Order Details 💿 Requistion 🔿 Purchase Order 🔲 Partly Received 📄 Mark Received                                                                                                    | D 🖻 🛆        | <u>a</u> = ? |  |  |  |  |  |  |
| To: Bear Supply Ship Dave's Big Store #2902                                                                                                    | No:          | 005401       |  |  |  |  |  |  |
| 37004 N. Main Street, Building Q<br>Columbus, OH 43284-2857                                                                                                    | Order Date 📋 | 8/23/2004    |  |  |  |  |  |  |
| (614) 285-8375 Bluefield WV 25332                                                                                                    | Account      | •            |  |  |  |  |  |  |
|                                                                                                    | Region       | 29 💌         |  |  |  |  |  |  |
| By: DG ▼ On Site 8/31/2004 Via: Your Truc ▼ FOB: Destinatio ▼ Terms: Net 30 ▼                                                                                                    | Job Number   |              |  |  |  |  |  |  |
| Quant X Rec'd?         Unit         Part Number & Description         Unit Cost         Total           1         1         0         each         BCP 9616 BL & Steel Container Black         105 59         105 59 | Sub Total    | 124.70       |  |  |  |  |  |  |
| 2         3         0         each         BRU 5586 10 Deck Brush         6.37         19.11                                                                                                    | - Discount   | 0.00         |  |  |  |  |  |  |
|                                                                                                    | Total (Net)  | 124.70       |  |  |  |  |  |  |
|                                                                                                    | +Tax1        | 0 0.00       |  |  |  |  |  |  |
|                                                                                                    | +Tax2        | 0.00         |  |  |  |  |  |  |
|                                                                                                    | + Shipping   | 0.00         |  |  |  |  |  |  |
| - (2 lines) Comments If unable to ship by the date shown, please call 123 456 7890 immediately!                                                                                                    | Total ?      | 124.70       |  |  |  |  |  |  |
| M Stock Items Vendor Currently Selected Above Show Orders                                                                                                    |              |              |  |  |  |  |  |  |
| Category Vendor Unit Description U                                                                                                    | nit Cost     | ~            |  |  |  |  |  |  |
| Cleaning Supplies Bear Supply each RCP 9616 BLA Steel Container, Black 10                                                                                                    | )5.59        |              |  |  |  |  |  |  |
| Cleaning Supplies Bear Supply each BRU 5586 10" Deck Brush 6.                                                                                                    | 37           |              |  |  |  |  |  |  |
| Cleaning Supplies Bear Supply each BRU 5686 12" Deck Brush 7.                                                                                                    | 25           | ~            |  |  |  |  |  |  |
| Let i e r la e i la pourse deux de la la la la la la la la la la la la la                                                                                                    | e 27         |              |  |  |  |  |  |  |
| Inequind anthin Thear anthon Security BER 2399 In Deck Bursu                                                                                                    | 6.37         |              |  |  |  |  |  |  |

### 2 Vendor & Ship To Addresses - Simple

Purchase Order offers a choice of two different ways to handle customer & ship-to addresses.

The **Simple** method described below is quick to use, but limited in terms of using the contact information for other purposes. The **Advanced** method (<u>next topic</u>  $2^{b}$ ) uses the same data format as our contacts program, ShareCon, and thus gives you much more flexibility.

#### The Simple method:

2

| Save new / Save                                            | cnanges                          |                                       |               |            |              |  |  |  |  |
|------------------------------------------------------------|----------------------------------|---------------------------------------|---------------|------------|--------------|--|--|--|--|
| 🍄 Purchase Order 4.0 - Licenced to Dave's Big Stores, Inc. |                                  |                                       |               |            |              |  |  |  |  |
| File Repor <mark>t</mark> s Help                           |                                  |                                       |               |            |              |  |  |  |  |
| Order Details     Requistion                               | C Purchase Order                 | Partly Received                       | Mark Received |            | <u>a</u> 🛛 ? |  |  |  |  |
| To: WaverlyStreet Software                                 | <ul> <li>Ship<br/>To:</li> </ul> |                                       | •             | No:        | 005401       |  |  |  |  |
| P.O. Box 14249<br>Columbus, OH 43214                       |                                  |                                       | ~             | Order Date | 8/22/2004    |  |  |  |  |
| sales@waverlystreet.com                                    | ~                                |                                       | ~             | Account    | <b></b>      |  |  |  |  |
|                                                            |                                  |                                       | -             | Region     | -            |  |  |  |  |
| By: Un Site                                                |                                  | FOB:                                  | Terms:        | Job Number | <b>_</b>     |  |  |  |  |
| Quant Unit Description                                     |                                  | Unit Cost Total                       |               | Sub Total  | 0.00         |  |  |  |  |
| Company                                                    | - Discount                       | 0 0.00                                |               |            |              |  |  |  |  |
|                                                            |                                  | · · · · · · · · · · · · · · · · · · · | 1             | TILDIO     |              |  |  |  |  |

To add a new Customer or Ship To address, click the mouse in the appropriate field and type in the company name. Then TAB down to the multi-line address box and fill in the shipping address and phone numbers (if desired), and click the save button. Each time you save an address it will then be available for re-use in the drop-down fields.

If you place a valid email address in the address field, the SMTP send email function will pick it up.

To remove an address right-click here

New and changed addresses will also be saved whenever you save a document.

To delete an address from the system, right click on it and select Delete.

| then select delete from the pop-up menu                    |                        |                         |               |            |           |  |  |  |  |
|------------------------------------------------------------|------------------------|-------------------------|---------------|------------|-----------|--|--|--|--|
| 🍄 Purchase Order 4.0 - Licenced to Dave's Big Stores, Inc. |                        |                         |               |            |           |  |  |  |  |
| File Reports Help                                          |                        |                         |               |            |           |  |  |  |  |
| Order Details · Re                                         | equistion 🔿 Purchase C | Order 🦵 Partly Received | Mark Received |            | 🖪 🖪 🤶     |  |  |  |  |
| To: WaverlyStreet Softwar                                  | Undo                   | Ship<br>To:             | •             | No:        | 005401    |  |  |  |  |
| P.O. Box 14249<br>Columbus, OH 43214                       | Cut                    |                         | <u>^</u>      | Order Date | 8/22/2004 |  |  |  |  |
| sales@waverlystreet.c                                      | Copy                   |                         |               | Account    | -         |  |  |  |  |
|                                                            | Delete                 |                         | -             | Region     | •         |  |  |  |  |
| By: Un Site                                                | Select All             | ▼ FUB:                  | Terms:        | Job Number | -         |  |  |  |  |
| Quant Unit Descriptic                                      | JOIGUL MII             | Unit Cost Total         |               | Sub Total  | 0.00      |  |  |  |  |

## 3 Vendor & Ship To Addresses - Advanced

Purchase Order offers a choice of two different ways to handle customer & ship-to addresses.

The **Advanced** method described below uses the same data format as our contacts program, ShareCon, and thus gives you much more flexibility. The **Simple** method (<u>previous topic</u>  $\lceil 1 \rceil$ ) is quick to use, but limited in terms of using the contact information for other purposes.

#### The Advanced method:

PO can directly use WaverlyStreet's "ShareCon" name & address program data. This allows much more flexibility, since <u>ShareCon</u> is a "full featured" contacts application. To use ShareCon format data, make sure the

3

box is checked on the configuration form:

| Sha            | areCon data directory          | Check to use ShareCon |                                                     |   |  |  |  |
|----------------|--------------------------------|-----------------------|-----------------------------------------------------|---|--|--|--|
| e              | wording on forms Enable/ed."   | tine print"           | Direct via SMTP server     C Use system MAPI client | 1 |  |  |  |
| <u>Data Fo</u> | <u>lders</u>                   | $\backslash$          |                                                     |   |  |  |  |
| Main           | C:\Documents and Settings\My I | Documents\Wa          | verlyStreet\pi_data\                                | _ |  |  |  |
| ShareCon       | C:\Documents and Settings\My   | Documents\Wa          | verlyStreet\sharecon\                               |   |  |  |  |

When using ShareCon data, entering customer & ship-to addresses is handled a bit differently. On the main form, the address save buttons are replaced with ShareCon icons:

|                   | Purchase Order 4.0 - Licenced to Dyr              | iamic |
|-------------------|---------------------------------------------------|-------|
|                   | File Reports Help                                 |       |
|                   | Order Details     ORequistion     O               | Purel |
| Name field —      | Sold Carter Sign                                  | •     |
| ShareCon button — | Bill Carter<br>P.O. Box 05776<br>5818 Marion Boad | ^     |
| Address field —   | Columbus, OH 47207                                | ~     |

To add a new address, click the ShareCon button when the company name field is blank. To select a saved address, drop down the company name box and select. To edit an existing address, select it, then click the ShareCon button. This will bring up a \* simplified ShareCon contact edit form:

| 📕 Details: Carter           | Sign                   |       |                   | ×      |
|-----------------------------|------------------------|-------|-------------------|--------|
| File                        |                        |       |                   |        |
|                             |                        |       |                   |        |
| Name (First, Last)<br>Title | Bill                   | Car   | ter               |        |
| Organization                | Carter Sign            |       |                   |        |
| Address                     | P.O. Box 05776         |       |                   |        |
| Address                     | 5818 Marion Road       | 1     |                   |        |
| City, State, ∠ip<br>Country | Columbus               | јон   | 47207             |        |
| Phone, Ex, Fax              | (614) 463-9256         |       |                   |        |
| Mobile, Pager               |                        |       |                   |        |
| Record Type >>              | O Public, Individual   | Priva | ate, Individual   | 0      |
| 11/15/2004                  | Public, Organization   | Priva | ate, Organization | 0      |
| E-Mail                      |                        |       |                   |        |
| Web                         |                        |       |                   |        |
| Keywords                    | Description            |       |                   |        |
| signs 💌                     | sign installer, repair |       |                   | ~      |
| -                           |                        |       |                   |        |
|                             |                        |       |                   |        |
|                             |                        |       |                   | $\sim$ |

Most of the fields should be self-explanatory. The ones which might not be are as follows:

Records are classified with one of four "types" - "Public, Individual", "Public, Organization", "Private, Individual", and "Private, Organization". Select one of the four radio buttons to set this. The public / private distinction specifies whether the record is for general distribution, or just for your own use. Public and Private are displayed in different colors on screen. The individual / organization distinction controls how the record will be displayed on screen (by the person's name, or the organization name).

The Keyword fields enable you to further classify records into quick-display groups. Each record may have up to three keywords. When you are first starting out, type keywords into the boxes. You only need to type them once, though, because as you add more records the keywords will be available for selection in the drop-down list.

A real time-saver on the new record screen is the Scratch Pad (click on "Description" to toggle it on and off). The Scratch pad is a convenient spot to temporally paste a chunk of text from another program, and then cut and paste pieces of it into the ShareCon record fields. For example, suppose you get an email from someone, and wish to record a ShareCon record for them; use the mouse to copy the information from the email message, then paste it in the Scratch Pad. Now you can cut the name(s), organization name, email address, etc. from the pad to the correct fields, without having to switch back and forth from ShareCon to the email client. The contents of the Scratch Pad are erased when the new record screen is closed.

\* In the full version of <u>ShareCon</u>, many more options are available. Both ShareCon and Purchase Order can be used to add / edit records; ShareCon can do much more with the data including phone dialing, keeping notes, creating lists, etc., etc.

Note that you do not need to have the full version of ShareCon in order to use ShareCon format data in Purchase Order.

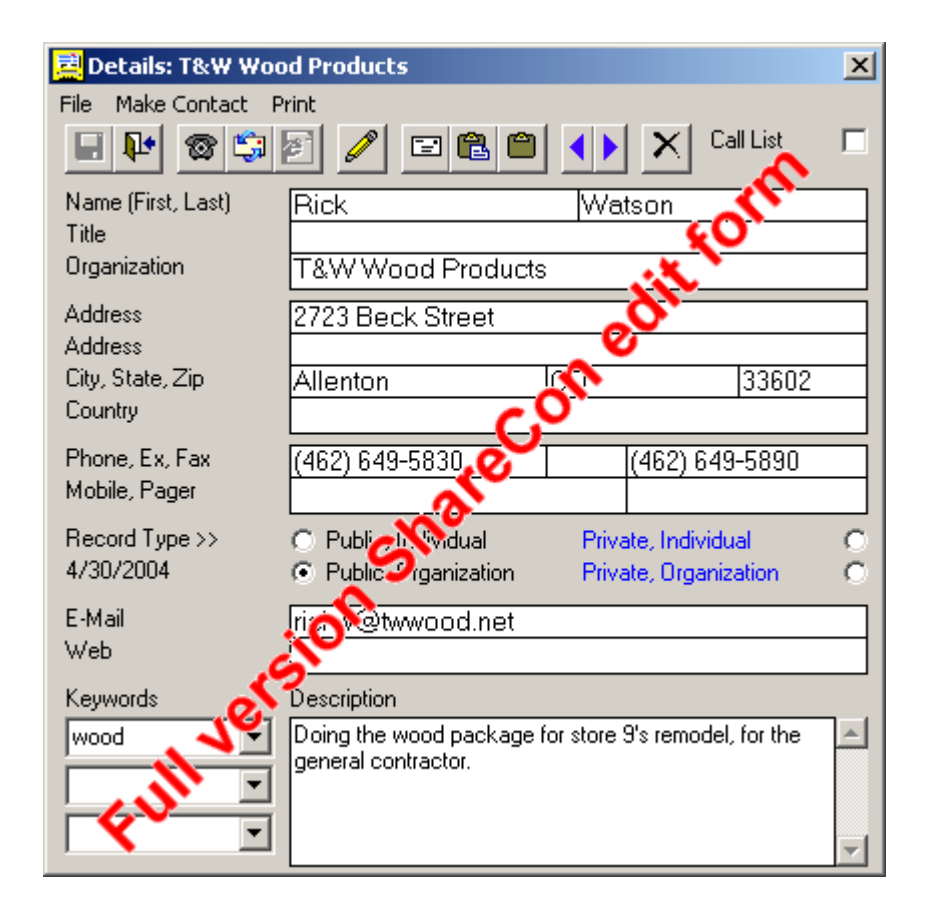

## 4 Adding / Changing Stock Items

#### Stock items consist of 6 fields:

**Category** - this is simply a tag to help you find things or remind you of what they are for. Examples might be "Store Fixtures", "Cleaning Supplies", etc. (Does not print out on the purchase order.)

**Vendor** - the vendor from whom you buy this item at a particular unit price. If you buy the same item from different vendors, make a copy of it for each one. (Does not print out on the purchase order.)

Unit (of measure) - for example "each", "box", "lb", "ft", "pack of 3", "lot", etc.

Part Number up to 60 characters (optional). Is placed before the description on orders.

**Description** - up to 120 characters. Note that this can be expanded upon after a stock item is added to an order.

**Unit Cost** - how much one unit of the item costs. Note that you do not need to figure in discounts here - use the list price, and specify your discount in the order.

You may either sit down and add a whole list of stock items at once, or do them on an as-needed basis as you make purchase orders. Either way, once an item is in the stock list it can be re-used in any purchase order simply by double-clicking it.

To print out stock lists, see the options under Reports.

#### Purchase Order can import and export Stock Item data. Details here 40.

| Stock Items Show Only Stock Items For The Vendor Currently Select Show Orders |                   |              |              |                                      |                        |  |  |  |  |
|-------------------------------------------------------------------------------|-------------------|--------------|--------------|--------------------------------------|------------------------|--|--|--|--|
| Category                                                                      | Vendor            | Unit         | Part Number  | Description                          | Unit Cost 🔺            |  |  |  |  |
| Cleaning Supplies                                                             | Bear Supply       | ea Direl     | at aliak for | mere entiene                         | 105.59                 |  |  |  |  |
| Cleaning Supplies                                                             | Bear Supply       | eau          | IL-CIICK TO  | more options                         | 12.50                  |  |  |  |  |
| Cleaning Supplies                                                             | Bear St Delete    |              | NULOT        | Cleaning Solvent                     | 23.00                  |  |  |  |  |
| Fasteners                                                                     | Bear St Delete    |              |              | 1 1/4 drywall screws                 | Delete selected item   |  |  |  |  |
| Fasteners                                                                     | Bear Si On Han    | a .          |              | 1 1/2 drywall screws                 | Delete Selected Itelli |  |  |  |  |
| Fasteners                                                                     | Bear St. Find the | s item in pa | st orders    | 2 drywall screws Save change         | s to existing item     |  |  |  |  |
| Hardware                                                                      | Bear St Show p    | ast one-tim  | e items 45   | screen door pushbutton latch black   | 1070                   |  |  |  |  |
| Hardware                                                                      | Bear Si Default   | column wid   | lths         | screen / passage door latch g Save a | new item 🥄 🔪 🔪         |  |  |  |  |
| Hardware                                                                      | Bear Supply       | ea           | 48781        | 48781 CB Products gas prop 35 lb 9"  | 15.95                  |  |  |  |  |
| ,<br>Cleaning Suppli 👻                                                        | Bear Supply 💌     | case o 💌     | NHGT         | Cleaning Solvent                     | 23.00                  |  |  |  |  |
| Category                                                                      | Vendor            | Unit         | Part No.     | Description                          | Cost                   |  |  |  |  |

#### A Search will highlight lines containing search word

It is best to first put the vendor's name and address in the system, then select them in the upper section with "Show Only Stock Items For The Current Vendor" checked. In this way, the vendor's name will automatically show in the stock item vendor field in the bottom section.

When you are first starting out, you must type in Categories and Units. As you add more items you will be able to select these fields from the drop-down lists (and never type them again).

Get all the fields correct and click the New button to save a new item, or the Save button to save changes to an item.

If you have a number of items with similar descriptions, save time by clicking on one of them to load the description, make your changes, and click the new item button.

#### Reusing "one-time" items

In the item list on individual orders there is an option to add "one time" items. Sometimes you may want to recall one of these special items and order it again. To see them, right click on the stock items list and select "Show past one-time items".

| MA Sto                     | ock Iter                                                                                                    | <u>ns</u> ∏ Show | Only Stock | ttems For The | Vendor Currently Selected Above                                                                                 | Show Orders | ! |  |
|----------------------------|----------------------------------------------------------------------------------------------------|------------------|------------|---------------|----------------------------------------------------------------------------------------------------|-------------|---|--|
| From PO I                  | No:                                                                                                    | Vendor           | Unit       | Part Number   | Description                                                                                                    | Unit Cost   |   |  |
| 001107<br>001087           | Attent                                                                                                    | ion!             | Contra     |               | in a second second second second second second second second second second second second second second second s |             |   |  |
| 001066<br>001066<br>001066 | <ul> <li>Instead of stock items, the "stock items" list now contains all of the one-time and/or modified line items contained in all the orders CURRENTLY DISPLAYED on the saved orders list.</li> </ul> |                  |            |               |                                                                                                    |             |   |  |
| 001055                     | Note that multiple double-clicks on these items will add duplicates instead of increasing the quantity. Double click once, then edit the item quantity on the order.                                     |                  |            |               |                                                                                                    |             |   |  |
| 001053                     | To return to the normal stock items list, click the [!] button above the red refresh indicator.                                                                                                    |                  |            |               |                                                                                                    |             |   |  |
| <u> </u>                   |                                                                                                    |                  |            |               | ок                                                                                                    |             |   |  |

# 5 Adding Line Items to Orders

**To add a stock item to a purchase order** simply double-click on it (in the stock item list) and it will appear as a line item in your purchase order, with a quantity of 1. If you are only buying a few of this item, you can increase the quantity by double clicking again (each double-click in the stock item list adds 1 item above).

|                                                                           | Quant                                                                                                 | ×Rε                                          | c'd?                                            | Unit                                                                                                    | Part Nu                         | umber & l                                                     | Desc                                     | cription                                                                                      |                   |                                                                                                    | Unit Cost                                                                                 | Total                 | Sub Total               |                                                |                                   | 102.13   |
|---------------------------------------------------------------------------|----------------------------------------------------------------------------------------------------|----------------------------------------------|-------------------------------------------------|----------------------------------------------------------------------------------------------------|---------------------------------|---------------------------------------------------------------|------------------------------------------|-----------------------------------------------------------------------------------------------|-------------------|----------------------------------------------------------------------------------------------------|-------------------------------------------------------------------------------------------|-----------------------|-------------------------|------------------------------------------------|-----------------------------------|----------|
| 1                                                                         | 2                                                                                                    | 0                                            |                                                 | 25/pkg                                                                                                    | BRU 5                           | 586 10 D                                                      | Deck                                     | Brush                                                                                         |                   |                                                                                                    | 12.50                                                                                     | 25.00                 |                         |                                                | <br>                              | 102.10   |
| 2                                                                         | 10                                                                                                    | 0                                            |                                                 | lb                                                                                                    | DWS1-                           | 1/411/                                                        | /4 dr                                    | ywall screi                                                                                   | ws                |                                                                                                    | 2.34                                                                                      | 23.40                 | - Discoun               | t                                              |                                   | 0.00     |
| 3                                                                         | 8                                                                                                    | 0                                            |                                                 | Ь                                                                                                    | DWS2                            | 2 drywal                                                      | ill scr                                  | ews                                                                                           |                   |                                                                                                    | 2.43                                                                                      | 19.44                 | Total (Net              | 1                                              |                                   | 102.13   |
| 4                                                                         | 2                                                                                                    | 0                                            |                                                 | ea                                                                                                    | 48781                           | 48781 C                                                       | B Pr                                     | oducts ga                                                                                     | as pro            | op 35 lb 9''                                                                                                    | 15.95                                                                                     | 31.90                 |                         | ·                                              | <br>                              | 102.10   |
| 5                                                                         | 1                                                                                                    | 0                                            |                                                 | lb                                                                                                    | DWS1-                           | -1/211/                                                       | /2 d <b>i</b>                            | wall scree                                                                                    | ws                |                                                                                                    | 2.39                                                                                      | 2.39                  | +lax1                   |                                                |                                   | 0.00     |
|                                                                           |                                                                                                    |                                              |                                                 |                                                                                                    |                                 |                                                               |                                          |                                                                                               |                   |                                                                                                    |                                                                                           |                       | +Tax2                   |                                                | 0                                 | 0.00     |
|                                                                           |                                                                                                    |                                              |                                                 |                                                                                                    |                                 |                                                               |                                          |                                                                                               |                   |                                                                                                    |                                                                                           |                       | + Shipping              | ,                                              |                                   | 0.00     |
| (!                                                                        | 5 lines)                                                                                              | Con                                          | nmen                                            | its 🗌                                                                                                    |                                 |                                                               |                                          |                                                                                               |                   |                                                                                                    |                                                                                           | -                     | Total                   | ?                                              |                                   | 102.13   |
| Stock Items Show Only Stock Items For The Vendor Currently Selected Above |                                                                                                    |                                              |                                                 |                                                                                                    |                                 |                                                               |                                          | Sł                                                                                            | no <del>w</del> O | rders                                                                                                    | !                                                                                         |                       |                         |                                                |                                   |          |
| Ca                                                                        | ategory                                                                                               | Category Vendor Unit Part Number Description |                                                 |                                                                                                    |                                 |                                                               |                                          |                                                                                               |                   | 2                                                                                                    |                                                                                           |                       |                         |                                                |                                   |          |
|                                                                           |                                                                                                    |                                              |                                                 |                                                                                                    |                                 |                                                               |                                          | archiumu                                                                                      |                   | Description                                                                                                    |                                                                                           |                       |                         | Unitu                                          | LOSI                              | *        |
| CI                                                                        | eaning 9                                                                                              | Supplie                                      | es E                                            | Bear Suppl                                                                                                    | y                               | each                                                          | F                                        | RCP 9616                                                                                      |                   | BLA Steel Container, Bla                                                                                                    | ack                                                                                       |                       |                         | 105.5                                          | .ost<br>i9                        | <u> </u> |
| CI<br>  CI                                                                | eaning 9<br>eaning 9                                                                                  | Supplie<br>Supplie                           | es E<br>es E                                    | Bear Suppl<br>Bear Suppl                                                                                                   | y<br>y                          | each<br>each                                                  | F                                        | RCP 9616<br>3RU 5586                                                                          |                   | BLA Steel Container, Bla<br>10 Deck Bru, Double                                                                                                    | ack<br>e-click ite                                                                        | em in sto             | ck list (l              | 105.5                                          | i9<br>r list)                     |          |
| CI<br>CI<br>CI                                                            | eaning 9<br>eaning 9<br>eaning 9                                                                      | Supplie<br>Supplie<br>Supplie                | es E<br>es E<br>es E                            | Bear Suppl<br>Bear Suppl<br>Bear Suppl                                                                                     | y<br>y<br>y                     | each<br>each<br>case of                                       | F<br>F<br>f 1: N                         | RCP 9616<br>BRU 5586<br>NHGT                                                                  |                   | BLA Steel Container, Bla<br>10 Deck Bru<br>Cleaning Sol                                                                                                    | eck<br>e-click ite                                                                        | em in sto             | ck list (l              | 105.5<br>owe                                   | <u>.ost</u><br>i9<br>r list)      |          |
| CI<br>CI<br>CI<br>Fa                                                      | eaning 9<br>eaning 9<br>eaning 9<br>asteners                                                          | Supplic<br>Supplic<br>Supplic                | es E<br>es E<br>es E                            | Bear Suppl<br>Bear Suppl<br>Bear Suppl<br>Bear Suppl                                                                       | y<br>y<br>y                     | each<br>each<br>case of<br>Ib                                 | F 1: N                                   | RCP 9616<br>3RU 5586<br>NHGT<br>DWS1-1/4                                                      |                   | BLA Steel Container, Bla<br>10 Deck Bru Double<br>Cleaning Sol to<br>11/4 drywal, screws                                                                                                    | eck<br>e-click ite<br>add it to                                                           | em in sto<br>the orde | ck list (l<br>er (uppe  | owe<br>r list                                  | i9<br><b>r list)</b><br>)         | •<br>    |
| CI<br>CI<br>CI<br>Fa<br>Fa                                                | eaning 9<br>eaning 9<br>eaning 9<br>asteners<br>asteners                                              | Supplie<br>Supplie<br>Supplie                | es E<br>es E<br>es E<br>E                       | Bear Suppl<br>Bear Suppl<br>Bear Suppl<br>Bear Suppl<br>Bear Suppl                                                         | y<br>y<br>y<br>y                | each<br>each<br>case of<br>Ib                                 | f 1: N                                   | ACP 9616<br>3RU 5586<br>NHGT<br>DWS1-1/4<br>DWS1-1/2                                          | 4                 | BLA Steel Container, Bla<br>10 Deck Bru Double<br>Cleaning Sol to<br>1 1/4 drywali scrows                                                                                                    | eck<br>e-click ite<br>add it to                                                           | em in sto<br>the orde | ck list (l<br>er (uppe  | 0nit U<br>105.5<br>owe<br>r list               | :9<br><b>r list)</b><br>)         | •<br>    |
| CI<br>CI<br>Fa<br>Fa                                                      | eaning 9<br>eaning 9<br>eaning 9<br>asteners<br>asteners<br>asteners                                  | Supplie<br>Supplie<br>Supplie                | es E<br>es E<br>es E<br>E<br>E                  | Bear Suppl<br>Bear Suppl<br>Bear Suppl<br>Bear Suppl<br>Bear Suppl<br>Bear Suppl                                           | y<br>y<br>y<br>y<br>y           | each<br>each<br>case of<br>Ib<br>Ib                           | F 1; M<br>F 1; M<br>F 1; C               | ACP 9616<br>BRU 5586<br>NHGT<br>DWS1-1/4<br>DWS1-1/2<br>DWS2                                  | 4                 | BLA Steel Container, Bla<br>10 Deck Bru Double<br>Cleaning Sol to<br>1 1/9 drywali screws<br>2 grywall screws<br>2 grywall screws                                                                          | ack<br>e-click ite<br>add it to                                                           | em in sto<br>the orde | ck list (l<br>er (uppe  | 0nit U<br>105.5<br>owe<br>List<br>2.39<br>2.43 | .ost<br>:9<br><b>r list)</b><br>) |          |
| CI<br>CI<br>Fa<br>Fa<br>Ha                                                | eaning 9<br>eaning 9<br>asteners<br>asteners<br>asteners<br>asteners                                  | Suppli<br>Suppli<br>Suppli                   | es E<br>es E<br>E<br>E<br>E<br>E                | Bear Suppl<br>Bear Suppl<br>Bear Suppl<br>Bear Suppl<br>Bear Suppl<br>Bear Suppl<br>Bear Suppl                             | y<br>y<br>y<br>y<br>y           | each<br>each<br>case of<br>Ib<br>Ib<br>Ib<br>ea S             | f 1: N<br>f 1: N<br>f 1: C<br>f 1: C     | RCP 9616<br>3RU 5586<br>NHGT<br>DWS1-1/4<br>DWS1-1/2<br>DWS2<br>Litems to p                   | 4<br>pick f       | BLA Steel Container, Bla<br>10 Deck Bru Double<br>Cleaning Sol to<br>1 1/4 drywali screws<br>2 drywall screws<br>from (double-click, add t                                                                 | ack<br>e-click ite<br>add it to                                                           | em in sto<br>the ord  | ock list (l<br>er (uppe | 2.39<br>2.43<br>10.79                          | i9<br><b>r list)</b><br>)         |          |
| CI<br>CI<br>F<br>F<br>F<br>H<br>H                                         | eaning 9<br>eaning 9<br>asteners<br>asteners<br>asteners<br>ardware<br>ardware                        | Suppli<br>Suppli<br>Suppli                   | es E<br>es E<br>E<br>E<br>E<br>E<br>E           | Bear Suppl<br>Bear Suppl<br>Bear Suppl<br>Bear Suppl<br>Bear Suppl<br>Bear Suppl<br>Bear Suppl<br>Bear Suppl               | y<br>y<br>y<br>y<br>y<br>y      | each<br>each<br>case of<br>Ib<br>Ib<br>Ib<br>ea S<br>ea       | f 1: N<br>E<br>f 1: N<br>C<br>E<br>5tock | ACP 9616<br>3RU 5586<br>NHGT<br>DWS1-1/4<br>DWS1-1/2<br>DWS2<br>titems to p<br>40470          | 4<br>pick f       | Description<br>BLA Steel Container, Bla<br>10 Deck Bru Double<br>Cleaning Sol to<br>1 1/9 drywall screws<br>1/2 drywall screws<br>2 drywall screws<br>from (double-click, add t<br>screen / passage door l | ack<br>e-click ite<br>add it to<br>o order).pk<br>atch gold                               | em in sto<br>the ord  | ck list (I<br>er (uppe  | 2.39<br>2.43<br>10.79<br>2.43                  | i9<br><b>r list)</b><br>)         |          |
| CI<br>CI<br>F<br>a<br>F<br>a<br>H<br>H                                    | eaning 9<br>eaning 9<br>eaning 9<br>asteners<br>asteners<br>asteners<br>ardware<br>ardware<br>ardware | Suppli<br>Suppli<br>Suppli                   | es E<br>es E<br>E<br>E<br>E<br>E<br>E<br>E<br>E | Bear Suppl<br>Bear Suppl<br>Bear Suppl<br>Bear Suppl<br>Bear Suppl<br>Bear Suppl<br>Bear Suppl<br>Bear Suppl<br>Bear Suppl | y<br>y<br>y<br>y<br>y<br>y<br>y | each<br>each<br>case of<br>lb<br>lb<br>lb<br>ea 5<br>ea<br>ea | f 1: N<br>f 1: N<br>C<br>5tock<br>4<br>4 | ACP 9616<br>3RU 5586<br>NHGT<br>DWS1-1/4<br>DWS1-1/2<br>DWS2<br>Litems to p<br>40470<br>48781 | 4<br>pick f       | BLA Steel Container, Bla<br>10 Deck Bru Double<br>Cleaning Sol to<br>1 1/9 drywali screws<br>1/2 drywall screws<br>Strom (double-click, add to<br>screen / passage door li<br>48781 CB Products gas        | ack<br>e-click ite<br>add it to<br>add it to<br>o order).jk<br>atch gold<br>prop 35 lb 9" | em in sto<br>the ord  | ck list (l<br>er (uppe  | 2.39<br>2.43<br>10.79<br>16.49                 | 9<br>7 list)<br>)                 |          |

If you are buying a larger number, then add one by double-clicking, then double-click on the item in the Purchase Order's list. This will bring up the line item editor, where you can type in any quantity, change the unit cost, modify the description, change the unit of measure, or delete the item from that order. (You may also access this by right-clicking and selecting "Edit this item" from the pop-up menu.)

Sometimes you may be quoted a lump-sum figure on a large quantity of something (x number of lineal feet, x number of gallons, etc.); but you don't know (nor care) what the unit cost is. However, the program needs to know in order to add things up correctly. Click the [?] button next to the unit cost figure to show the unit cost calculator:

| PP Edit Line Item                                                                                                    | X                             |
|----------------------------------------------------------------------------------------------------|-------------------------------|
| File Text formatting                                                                                                    |                               |
| Unit Cost calculator<br>Delete item<br>Exit without saving<br>Save and exit<br>Use this utility to calculate a unit cost when<br>you only know the total and the quantity<br>Type in total above and click "Figure Unit<br>Cost" button.<br>Unit Cost<br>Figure Unit Cost<br>Figure Unit Cost<br>Figure Unit Cost<br>Close | 256<br>OK<br>Cancel<br>Delete |
| Quant Received 0                                                                                                    |                               |
| Enter quoted total here / Unit cost will show                                                                                                    | v here                        |

#### **One-Time Items**

| 🍄 Add a one-time item                                                 |         |
|-----------------------------------------------------------------------|---------|
| File Text formatting                                                  |         |
| Quant 1 Unit each 💌 Unit Cost                                         | 5629.85 |
| One lot of store fixtures per your quote of 8/23/2005 (copy attached) | ОК      |
|                                                                       | Cancel  |
|                                                                       |         |
|                                                                       | Delete  |
| Quant Received 0                                                      |         |

Note that whenever you add or change items, the extended pricing and order total are instantly adjusted.

Also note that when you select an item for editing you can make it's description MUCH longer than is allowed in the stock items list.

To add a special, one-time item to an order, simply right-click anywhere in the Purchase Order's list, and select "Add one time item" from the pop-up menu. Fill in the quantity, cost, description, etc., and click OK.

If you have added a one-time item to an order and then realize that it ought to be a stock item, right click it on the order's listing and select "Add to stock item list".

|   | Quant | X Rec'd  | ? Unit | Part N   | lumber & Description                            |                            | Unit Cost | Tota | Sub Total                    |       | 400.70 |
|---|-------|----------|--------|----------|-------------------------------------------------|----------------------------|-----------|------|------------------------------|-------|--------|
| 1 | 1     | 0        | EA     | 50541    | Starret 50-200mm Range, 0.01mi                  | m Grad, 6 Rods, One 12r    | 111.15    | 111  |                              |       | 400.70 |
| 2 | 1     | 0        | EA     | 51016    | Starrett 600MM End Measuring F                  | Rod with insulating handle | 63.07     | 63.0 | <ul> <li>Discount</li> </ul> | 0     | 0.00   |
| 3 | 1     | 0        | EA     | 12'' le' | Edit this item                                  |                            | 234.56    | 234  | Total (Net)                  |       | 408.78 |
|   |       |          |        |          | Add one-time item                               |                            |           |      | +Tax1                        | .065  | 26.57  |
|   |       |          |        |          | Add to stock item list<br>Default column widths |                            |           |      | +Tax2                        | 0     | 0.00   |
|   |       |          |        |          | • • • • • • • • •                               |                            |           |      | + Shipping                   |       | 0.00   |
| 1 | ] (   | 3 lines) | Commer | nts [    | Insert whole requisitions                       |                            |           | •    | Total ?                      | ,<br> | 435.35 |

### 6 Combine Requisitions Into Bulk Orders

With version 2.3.01, you can take any number of requisitions and combine them into a single purchase order. Use this feature in a multi-user environment to make sure that you get the best prices through volume discounts.

To use this feature:

1) Click the new PO button to create your new blank bulk purchase order.

2) Right-click in the PO's empty item list (the upper half of the screen) and select "Insert whole requisitions".

| By: 💽 On Site 🔤 Via                 | FOB:              | Terms:        | Job Number  |        | 4    |
|-------------------------------------|-------------------|---------------|-------------|--------|------|
| Quant X Rec'd? Unit Part Number & [ | Description       | Unit Cost Tot | Sub Total   |        |      |
| Pight slick horo                    |                   |               | - Discount  |        | 0.00 |
| Right-click here                    | Edit this item    |               | Total (Net) | · · ·  | 0.00 |
|                                     | Add one-time item |               | + Tax 1     | .065 ( | 0.00 |
|                                     |                   | Select        | + Tax 2     | 0      | 0.00 |
| 1                                   |                   | ſ             | + Shipping  | (      | 0.00 |
| (Olines) Comments                   |                   | •             | Total ?     | (      | 0.00 |

... The PO item list and the saved PO list will both shift to a different color background.

3) Now click once on each requisition you wish to add to the bulk order. The items will be added to the order. Same items will cause the quantity to increase on existing line items in the order. The requisition numbers (on the lower list) will be crossed out.

|          |                     |          |              |      |                                                 |                      |                                    |                | _     |             |               |  |
|----------|---------------------|----------|--------------|------|-------------------------------------------------|----------------------|------------------------------------|----------------|-------|-------------|---------------|--|
|          | Quant               | X Rec'd? | Unit         | Part | Number & Descript                               | ion                  |                                    | Unit Cost      | Tot   | Sub Total   | 100 424 72    |  |
| 1        | 1                   | 0        | EA           | 6214 | 148 Computer Monitor - 482 mm (19") LCD 935 935 |                      |                                    |                |       |             |               |  |
| 2        | 1                   | 0        | EA           | RP2  | 106AL High Densit                               | y Stanley Vidmar T   | ool / Gage Storag                  | e Cai 947.22   | 947   | - Discount  | 0 0.00        |  |
| 3        | 1                   | 0        | EA           | TP2  | 0MODULE Renish                                  | aw TP20 Extended     | force Modules                      | 800            | 800   | Total (Net) | 100 424 72    |  |
| 4        | 1                   | 0        | EA           | 2552 | 25-9 INFINITE 2.8 i                             | m (9') portable arm, | includes; integrate                | ed or 30097.5  | 300   |             | 100,424.72    |  |
| 5        | 1                   | 0        | EA           | 3144 | 49 Laptop Compute                               | r - Pentium M, 512   | MB RAM, 24X CD                     | )-RO 3400      | 340   | +Tax1       | .065 6,527.61 |  |
| 6        | 1                   | 0        | KIT          | EM1  | 7 EM2 Module Kit I                              | Renishaw EM1/El      | M2 Module Kit                      | 1845           | 184   | + Tax 2     | 0 0.00        |  |
| 7        | 2                   | 0        | EA 🐧         | PH1  | 0MQ122210 Renis                                 | haw Probe Head (i    | PH10MQ) /SP25 F                    | Full K 31200   | 624   |             | 0 0.00        |  |
|          |                     |          |              |      |                                                 |                      |                                    |                |       | + Shipping  | 0.00          |  |
| 17       | lines)              | Comments | . +          |      |                                                 |                      |                                    |                | _     | Total       | 2 100.053.33  |  |
| 10       | micsj               | Commenta | °            |      |                                                 |                      |                                    |                | -     |             | 106,952.33    |  |
|          |                     | 10.1     | 7            |      |                                                 |                      |                                    |                |       | Show S      | tock Items    |  |
| <u>a</u> | <u>5av</u>          | rea Urae | <u>ers</u> M | Requ | uisidon 🖉 Pur                                   | chase Urder          | <ul> <li>Hartiy Receive</li> </ul> |                | ceive |             |               |  |
| Νu       | mber I              | Bu L Ja  | ob Numbe     |      | Account                                         | Begion               | Date                               | Vendor         |       | Ship To     | . <b>.</b>    |  |
| 0        | 01044               |          |              |      |                                                 |                      | 12/7/2005                          |                |       |             |               |  |
| L A      | 01043               | 0.2      | 005-098      |      | lick requisitio                                 | on numbers           | here and the                       | ir items will  | l he  |             |               |  |
|          | 01042               | 0.2      | 005-096      |      | Ided to the o                                   | rdor listing a       | boyo Whon                          | finishod ri    | abt   |             |               |  |
|          | 01041               | 1 2      | 005.098      | a    |                                                 | les l'etters au      | ibove. when                        | - finished, fi | gin   |             |               |  |
|          | 01040               |          | 003-030      | _ CI | ick in the ord                                  | ier listing ag       | ain and sele                       | ct quit.       |       |             |               |  |
|          | 01040/              |          |              |      |                                                 |                      | 12/1/2000                          |                |       |             |               |  |
|          | 01026               | 0        |              |      |                                                 |                      | 127472005                          |                |       |             | •             |  |
| lne      | lasono<br>arted: 00 |          | N2 0010      | 41   |                                                 |                      | 127472005                          |                |       |             | <u> </u>      |  |

4) When you have added all the requisitions you want to combine, again right-click in the PO's item list and select "Quit inserting requisitions". You will be presented with a dialog showing the requisition numbers processed, and options on what to do with them (the requisitions) to finish up.

| ру.           |             | •       | 0     |            |          | Vid.             |        | <b>↓</b>   FU | D.             |              | uus.           | •    | Job Numb   | her    |       | _         |
|---------------|-------------|---------|-------|------------|----------|------------------|--------|---------------|----------------|--------------|----------------|------|------------|--------|-------|-----------|
|               |             | Jula    |       | -<br>      | 1        | Almost finishe   | ed - I | now what      | ?              |              | X              | E    | 000110000  |        | I     |           |
|               | Quan        | t X H   | ec'd' | ? Unit     | Part N   | -                |        |               |                |              |                | lot  | Sub Total  |        | 1     | 00.424.72 |
| 1             | 1           | 0       |       | EA         | 62148    | Requisitions     |        | Marl          | (requisitions  | "Partly Re   | ceived"        | 935  |            |        |       |           |
| 2             | 1           | 0       |       | EA         | RP210    | processed:       | L.     | i             |                |              |                | 947  | - Discour  | nt     | 0     | 0.00      |
| 3             | 1           | 0       |       | EA         | TP20N    | 001043           |        | Mar           | k requisitions | : "Fully Bec | eived"         | 800  | Total (Net | a a    | - 1   | 00 424 72 |
| 4             | 1           | 0       |       | EA         | 25525    | 001042           |        | 1.101         | it requiring a | -            |                | 300  | 10(0)(110) | .,     |       | 00,424.72 |
| 5             | 1           | 0       |       | EA         | 31449    | 001041           |        |               | Delete the     | - KS         | . 1            | 340  | + Tax 1    |        | .065  | 6,527.61  |
| 6             | 1           | 0       |       | KIT        | EM17     |                  |        |               | Delete the     | requisition  | 5              | 184  | . T        |        |       |           |
| T 2 0 FA PH10 |             |         |       |            |          |                  |        |               |                | 0.00         |                |      |            |        |       |           |
| <u> -</u>     | 2           | 0       |       | 1-0        | THIO     | 1                | _      | Do            | o nothing wit  | h the requis | itions         |      | + Shippine | 2      |       | 0.00      |
|               |             |         |       |            |          |                  |        |               |                |              |                |      |            |        |       |           |
| (7)           | lines)      | Com     | men   | its        |          |                  |        |               |                |              |                | -    | Total      | ?      | 1     | 06,952.33 |
|               |             |         |       |            |          |                  |        |               |                |              |                |      | Ch         |        |       | . []]]    |
| 楢             | <u> Sav</u> | ved (   | Drd   | lers 🔽     | Requis   | ition 🔽 Pur      | rchas  | e Order       | 🔽 Partly       | Received     | Fully Rec      | eive | 500        | 4 5100 | к пет | S .       |
| Nun           | -<br>obor   | D.,     |       | lob Numbo  |          | ocount           | Pac    | ion           | Data           | 54           | andor          |      | Chin       | To     |       |           |
|               |             | бу      |       | JOD NUMBE  |          | ccount           | neg    | ļion          | 1247420        | 05           | endoi          |      | ənip       | 10     |       |           |
| 00            | 1044        |         | U     |            |          |                  |        |               | 12/7/20        | 00           |                |      |            |        |       |           |
|               | 9043        |         | U     | 2005-098   | 5        | upplies          | 12     |               | 12/7/20        | U5 At        | BC Fixture Co. |      |            |        |       |           |
| - 00          | 1042        |         | 0     | 2005-096   | S        | upplies          | 13     |               | 12/7/20        | 05 AB        | BC Fixture Co. |      |            |        |       |           |
| 00            | 1041        |         | 0     | 2005-098   | S        | upplies          | 12     |               | 12/7/20        | 05 AB        | 3C Fixture Co. |      |            |        |       |           |
| 00            | 1040        |         | 0     |            |          |                  |        |               | 12/4/20        | 05           |                |      |            |        |       |           |
| 00            | aron        |         | Π     |            |          |                  |        |               | 1274720        | 05           |                |      |            |        |       | •         |
| 39 il         | tems, c     | date ra | nge   | = 6/10/200 | )5 throu | gh 12/7/2005 (se | elect  | File, Date r  | ange to cha    | nge)         |                |      |            |        |       |           |

# 7 Discount, Sales Tax, and Shipping

The two-box Discount, Tax 1, and Tax 2 fields all operate the same way. The little box on the left is for a multiplier to indicate the percentage. For example, if your vendor gives you a 25% discount, enter .25 in the discount multiplier field, and the larger discount field on the right will automatically reflect this. If you are paying sales tax of 6.5%, enter .065 in the tax multiplier field, and the calculation will be made accordingly. The tax fields can be renamed and given default multipliers on the configuration 26 form.

If you don't want the program to figure this for you, but instead wish to manually enter in a value, then leave the

little box blank, and enter numbers in the larger boxes. When the little fields are blank (or zero), no automatic calculations will be made.

The Shipping field simply accepts a typed value (no automatic calculations are made on it).

The default settings do not figure tax on shipping costs:

| Sub Total   | 5,717.31     | Enter multiplier in little box |             |           |
|-------------|--------------|--------------------------------|-------------|-----------|
| - Discount  | .25 1,429.33 | for automatic calculation,     |             |           |
| Total (Net) | 4,287,98     | OR leave blank and type        | Sub Total   | 5,717.31  |
| +Tax1       | 065 278 72   | fixed figure in large box.     | Disc. (25%) | -1,429.33 |
| + T = v 2   | 210.72       | - Fields left blank do not     | Total       | 4,287.98  |
| + Tax 2     |              | show on printouts.             | Tax (6.5%)  | 278.72    |
| + Shipping  | 150.00       |                                | Shipping    | 150.00    |
| Total ?     | 4,716.70     | Printout >>>                   | Order Total | 4,716.70  |

If shipping is taxable in your area, this can be changed in <u>configuration</u> 26-1:

| Sub Total   | 5,717.31     |                            |             |
|-------------|--------------|----------------------------|-------------|
| - Discount  | .25 1,429.33 |                            |             |
| Total (Net) | 4 287 98     |                            | Sub Total   |
| , Shinoing  | 4,201.30     |                            | Disc. (25%) |
| + Shipping  | 150.00       | Same as above except       | Total (Net) |
| +Tax2       | 0 0.00       | with program set to figure | Shipping    |
| + Tax 1     | .065 288.47  | tax on shipping.           | Tax (6.5%)  |
| Total ?     | 4,726.45     | Printout >>>               | Order Total |

5,717.31 -1,429.33 4,287.98 150.00 288.47 4,726.45

### 8 Comments, Other Fields

| P Pu    | rchase Or               |                                                                                  |                                        |               |              |            |
|---------|-------------------------|----------------------------------------------------------------------------------|----------------------------------------|---------------|--------------|------------|
| File R  | leports He              | p                                                                                |                                        |               |              |            |
| <u></u> | )rder De                | 0 🖻 🛆                                                                            | <u>a</u> 🛛 🤋                           |               |              |            |
| To:     | Bear Suppl              | Ship Dave                                                                        | e's Big Store #2903                    | •             | No:          | 000009     |
|         | 37004 N. N<br>Columbus, | ain Street A857<br>DH 43284 El Char                                              | 7 McBrige Ave. SE<br>rleston, WV 25984 | ~             | Order Date 📋 | 6/5/2005   |
| _       | ordersin@b              | earsupplyco.com                                                                  | ne (344) 945-7689                      |               | Account      | Supplies 💽 |
|         | I                       |                                                                                  |                                        |               | Region       | 29 💌       |
| By: C   | DG 👤                    | On Site _ 6/20/2005 Via: USPS ▼ FO                                               | )B: Destinatio 💌                       | Terms: Net 30 | Job Number   | 05-0038 💌  |
| Quant   | Unit                    | Description U                                                                    | Jnit Cost Total                        | Net 10        | Sub Total    | 128.42     |
| 2       | each                    | BRU 5586 10 Deck Brush 12                                                        | 2.50 25.00                             | Net 30        | - Discount   |            |
| 10      | Ib<br>"                 | DWS1-1/4 1 1/4 drywall screws 2.                                                 | 23.40                                  |               | - Discount   | j 0] 0.00  |
| 8       | ID                      | DW522 drywall screws 2.                                                          | .43 19.44                              |               | Total (Net)  | 128.42     |
| 12      | l ea                    | 46761 46761 UB Products gas prop 35 lb 9" 13 D) (\$1 1/2 1 1/2 drawall acrows 2) | 0.00 31.00<br>0.00 20.00               |               | + Tax 1      | 0 0.00     |
| 12      |                         |                                                                                  |                                        |               | <b>T</b> 0   |            |
|         |                         |                                                                                  |                                        |               | +1ax2        | 0  0.00    |
|         |                         |                                                                                  |                                        |               | + Shipping   | 0.00       |
| (5 line | s) Comme                | nts If unable to ship by the date shown, please o                                | call 123 456 7890 imr                  | mediately!    | Total ?      | 128.42     |

**By:** - This is the name of the person creating / authorizing the order. Names entered here are saved for re-use in a drop-down box.

On Site (date) - the date you want the materials to arrive. Use the little button to show a calendar to select from.

Via: - how you want the order shipped. For example "motor freight", "your truck", "pick up", etc. Items entered here are saved for re-use in a drop-down box.

**FOB:** - (free on board) the point at which the responsibility for the shipment passes from the seller to the buyer. For example, "factory", "jobsite", or a specific place. Items entered here are saved for re-use in a drop-down box.

**Terms:** - payment terms. For example, "net 10", "cash", etc. Items entered here are saved for re-use in a drop-down box.

Order Date - the date of the order. Use the little button to show a calendar to select from.

"Account, Spare, Job Number" - these three fields can be used for your own internal tracking requirements, however you see fit. All three can be renamed on the <u>configuration</u> 26<sup>th</sup> form, and you can chose whether or not they are printed on forms as well. Note that you can use these fields to sort saved POs, to make them easier to find later on. Items entered here are saved for re-use in a drop-down box.

**Comments** - this shows up at the bottom of orders, just above the signature line. Examples might include "Prepay and add shipping and any applicable sales taxes.", "If unable to ship by the date specified please call 123 456 7890 immediately!", etc. Items entered here are saved for re-use in a drop-down box.

## 9 Working with Orders

There are six **command buttons** in the upper right corner which handle creating new orders, copying them, saving, etc. Here is a rundown on what each does:

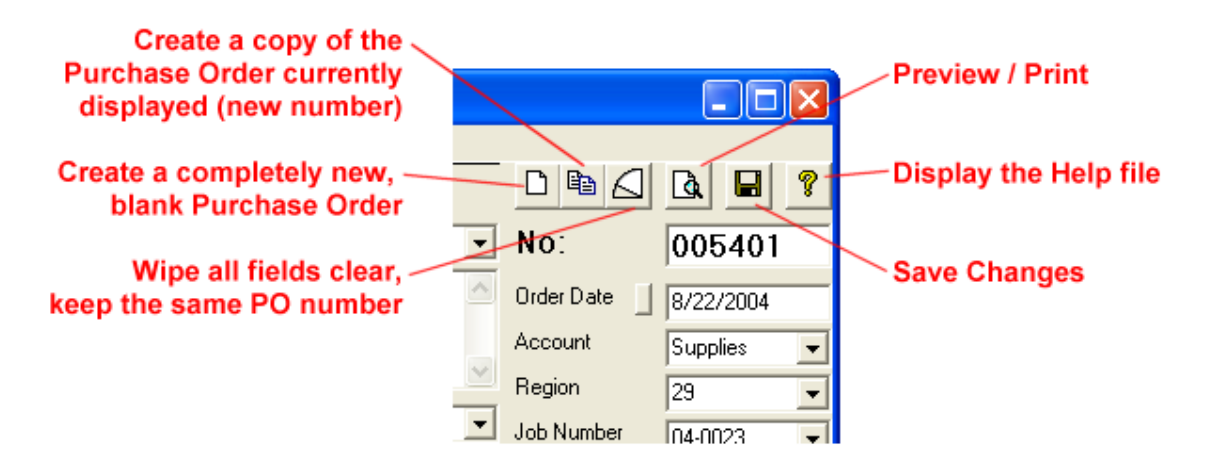

The **New** button creates a completely new order with all fields except the order date cleared. If you have unsaved changes in another order, you will be prompted to save them first.

The **Copy** button creates a new PO with all fields filled in just as they are. This is a big time saver if you regularly write similar orders, need to write the same order for many different ship-to addresses, etc. Just create the first one (or select a previously saved order), and copy it!

The Wipe button has the same effect as New, except does not assign a new number.

Preview / Print displays the order as-is in the preview / print form.

The **Save** button saves all changes to the order you are working on, and also to the vendor and ship-to addresses (if changed or new).

The Help button displays this help file (same as pressing the F1 key).

Across the top of the screen are three "status" choice controls:

| ∠ Lock button                                        |                                 |  |
|------------------------------------------------------|---------------------------------|--|
| P Purchase Order 4.0 - Licenced to Dave's Big Stores | , Inc.                          |  |
| File Reports Help                                    |                                 |  |
| Order Details     Pequistion     Purchase Order      | Partly Received 🔽 Mark Received |  |

**Requisition** simply makes it so the order says "REQUISITION" on it and **Purchase Order** makes it say "PURCHASE ORDER" (the default). This is useful if your organization has several people who create orders, but only one person authorized to release them. For example, a project manager might put together orders for all the things he needs, saving them as requisitions, and let the purchasing agent know. Then the purchasing agent can simply set the order list to only display requisitions, and process them easily.

Mark orders as **Partly Received** if only some of the items on the order have come in. This is simply to remind you to follow up on the remainder of the order.

The **Mark Received** check box is useful for tagging orders which have been received, and no longer need to be visible for normal operations. Save with this box checked and these items can be hidden from view on the main order list. They can always be brought back in view (for duplicating them, general look-up, etc.) simply by checking the "Received (Both)" box above the order list.

Orders can be locked 25 to prevent accidental changes from being made.

All orders that you save can be pulled up later for re-printing and/or copying. Click on the Saved Orders bar (just below the Total field) to see the list. As mentioned above, you can select which items are listed here with the

three check boxes, Requisitions, Purchase Orders, and Received / Party Rec'd (Both).

Click the same bar (which now says "Stock Items List"), or double-click any order to return to normal display.

| ∕ Search b        | outton             |              |               | Click to see list below        |                     |             |     |   |  |  |  |
|-------------------|--------------------|--------------|---------------|--------------------------------|---------------------|-------------|-----|---|--|--|--|
| M Stock Iter      | <u>ms</u> 🥅 Show O | nly Stock It | ems For The V | endor Currently Selected Above | SI                  | Show Orders |     |   |  |  |  |
| Category          | Vendor             | Unit         | Part Number   | Description                    |                     | Unit Cost   | /   |   |  |  |  |
| Cleaning Supplies | Bear Supply        | each         | RCP 9616      | BLA Steel Container, Black     |                     | 105.50      |     |   |  |  |  |
| Cleaning Supplies | Bear Supply        | each         | BRU 5586      | 10 Deck Brush                  | Green indicates you | i have 🔶    |     |   |  |  |  |
| Cleaning Supplies | Bear Supply        | case of 1:   | NHGT          | Cleaning Solvent               | current data disp   | played      |     |   |  |  |  |
| Fasteners         | Bear Supply        | lb           | DWS1-1/4      | 1 1/4 drywall screws           |                     | 2.34        |     |   |  |  |  |
| Fasteners         | Bear Supply        | Ь            | DWS1-1/2      | 1 1/2 drywall screws           |                     | 2.39        |     |   |  |  |  |
| Fasteners         | Bear Supply        | lb           | DWS2          | 2 drywall screws               |                     | 2.43        |     |   |  |  |  |
| Hardwara          | Rear Supplu        | a 3          | /0975         | screen door pushbutton latch b | lack                | 10.79       |     |   |  |  |  |
| Fasteners 🗾 💌     | Bear Supply 📃 💌    | ь 🔽          | DWS1-1/2      | 1 1/2 drywall screws           |                     | 2.39        | נ 日 | X |  |  |  |

#### STOCK ITEMS DISPLAY

| Check t     | ypes       | s to | be listed        |                    |                     | Click to see list above |                       |                          |  |  |  |
|-------------|------------|------|------------------|--------------------|---------------------|-------------------------|-----------------------|--------------------------|--|--|--|
| <b># Sa</b> | ved        | Ore  | ders 🔽 Requ      | isitions 🔽 Purcha  | ase Orders 🔽 F      | Partly Rec'd (both)     | Received (Both)       | Show Stock Items         |  |  |  |
| Number      | Ву         | L    | Job Number       | Account            | Region              | Date                    | Vendor                | Ship To 🔺                |  |  |  |
| 005615      | DG         | N    | 05-0031          | Supplies           | 56                  | 6/5/2005                | Grand River Software  | HDS Architects           |  |  |  |
| 005614      | DG         | Y    | 05-0-Yindie      | cates order is     | locked              | 6/5/2005                | Planet N Bod indicate | s refrech is 204         |  |  |  |
| 005613      | <b>b</b> G | Y    | 05-0158          | Supplies           | UU                  | 6/5/2005                | Wade C Red Indicate   | es refrestris            |  |  |  |
| 005612      | DG         | N    | 05-0051          | Remodeling         | 29 🔪                | 6/5/2005                | Frick Ga need         | ed (CIICK [!]) g. Office |  |  |  |
| 005611      | RB         | N    | 05-0369          | Remodeling         | 11                  | 6/5/2005                | Sorensen Gross        | Fixture Contracting      |  |  |  |
| 005610      | βđ         | N    | 05-0051          | Supplies           | 00                  | 6/5/2005                | Absolute Sign         | Twin Rivers Towing       |  |  |  |
| 005600      | ng         | N    | 05.0038          | Sunnlies           | 29                  | 6/5/2005                | Rear Supplu           | Diave's Rig Store #2903  |  |  |  |
| 7 items, d  | late la    | nge  | = 12/7/2004 thro | ugh 6/5/2005 (sele | ct File, Date range | to change)              |                       |                          |  |  |  |
|             | V          | N    | ote color co     | ding               |                     |                         | Right-click any iten  | n for option to delete   |  |  |  |
|             |            |      |                  | SAV                | ED ORDERS           | DISPLAY                 |                       |                          |  |  |  |

#### General Notes

You may keep a set of "general notes" attached to each order. There are two places where the notes can be viewed and/or edited, as shown below:

| Note butt            | on on main f        | orm                     |                           |                | + Shipping | 0.00        |
|----------------------|---------------------|-------------------------|---------------------------|----------------|------------|-------------|
| ! (6 lines) Con      | nments If unable to | o ship by the date show | n, please call 123 4567 i | mmediately! 💌  | Total ?    | 29,993.96   |
| M Saved Orders       | Requisition         | Purchase Order          | ▼ Partly Received         | Fully Received | Show Stoc  | k Items 🔡 📕 |
|                      | I.                  | ✓ Note button           | on print/previe           | w form         |            |             |
| P Purchase Order - P | rint / Preview      |                         |                           |                |            |             |
| File                 |                     |                         |                           |                |            |             |
|                      |                     |                         |                           | Add notes I    | button     | ~           |
|                      | PP 001106           |                         |                           |                |            |             |
|                      |                     |                         | Cancel                    | Save           |            |             |
|                      | 03/25/2006 - Appro  | oved by DG              | /                         |                |            |             |
|                      |                     | Note editor             | (same<br>ttons)           |                |            |             |
|                      |                     |                         |                           | ~              |            |             |

Clicking the Add Notes button on the print/preview form will make the internal notes show at the bottom of the printed order. (Click it again to return to normal)

### 10 Importing orders created on another computer

With version 4x, Purchase Order is able to import orders created on another Purchase Order installation and sent via email. For example, a buyer with the program installed on their laptop can create orders out in the field and email them to the main office. There, an assistant can import the orders into the main PO database without having to type anything over again. The imported order can be given the number of an existing (blank) order - in this way the buyer can call in, get an order number to give to the vendor, then create it and send it in later.

#### For the remote user:

The user who will be creating orders out of the office and emailing them in might want to make the following changes in their configuration.

First, name one of the three user-defined fields "Order#" (or the like). Next, make it so the PO number prefix is that user field. Finally, check the box that says "Print ONLY the prefix as the 'PO Number' on orders", and set the email send method to "System MAPI client".

16

| Start-Up Configuration                                               |       |                                                                                                    | X                      |
|----------------------------------------------------------------------|-------|----------------------------------------------------------------------------------------------------|------------------------|
| Prefix with "Order#" field                                           |       | Other Settings                                                                                                    | Save                   |
|                                                                      |       | Fixed PO No Prefix: (ma                                                                                                    | ax. len = 10)          |
| Check Print Only Prefix ———                                          | G     | Prefix with user field: 3 Order# 1                                                                                                    |                        |
|                                                                      |       | Default multiplier for tax field 1 (decimal format)                                                                                                    |                        |
|                                                                      | _     | Default multiplier for tax field 2 (decimal format)                                                                                                    | 0                      |
| Name one of the user fields "Orde<br>and don't print it on the order | oters | <ul> <li>Use "On Hand" column in stock items listing</li> <li>Tax shipping charges (set once and do not c</li> <li>Do not use document number on requisitions</li> <li>Do not insert part numbers before description</li> <li>Print line item line numbers on orders</li> <li>Print quantity received info on orders</li> <li>Mention that internal notes exist on orders</li> <li>Abtomatically refresh Category, Vendor, Unit I</li> <li>Print "ASAP" if on-site date is left blank</li> <li>User field 1 name (max len = 15): Account</li> </ul> | hange!)<br>s<br>iields |
| Configuration settings for user                                      | +     | User field 2 name (max len = 15): Hegien                                                                                                    | 🔽 Pm                   |
| who will be emailing orders in from the field                        | +     | User field 3 name (max len = 15): Order#                                                                                                    | T Prn                  |
|                                                                      | +     | Sending E-Mail                                                                                                    |                        |
|                                                                      |       | C Direct via SMTP server 🕥 System MA                                                                                                    | .PI client             |
| Use "System MAPI client<br>as method to send emai                    |       | Use                                                                                                    | ShareCon 🦵             |

With these changes, this user can essentially type in any order number, independent of the built in sequential numbering system. This allows them to call into the office, get an order number, and issue a PO with that number when they are *not connected* to the main data at the office. The order can be printed and handed to the vendor, or emailed to them.

A copy should also be emailed to someone at the office so that they can incorporate it into the main PO data structure.

#### In the main office:

The remote user will call in and ask for a PO number for a specific vendor. The person in the office will create a new order and leave it blank except for the vendor name, and give the number to the remote user. The remote user will then email the completed order back to the office, whereupon the person in the office will import it into the system as follows:

Since the remote user is using the MAPI client email method, the PO will arrive as an attachment. Click on the attachment (in your email program) and save it on your hard disk. Then in the PO program, select 'File, Import requisition' and locate the saved attachment. Click it, and select 'Open' in the file dialog. The complete order will appear in the upper half of the main form, just as if it have been created locally. It will show (PEND) in the PO number field. Click the Save button, and you will be presented with numbering options:

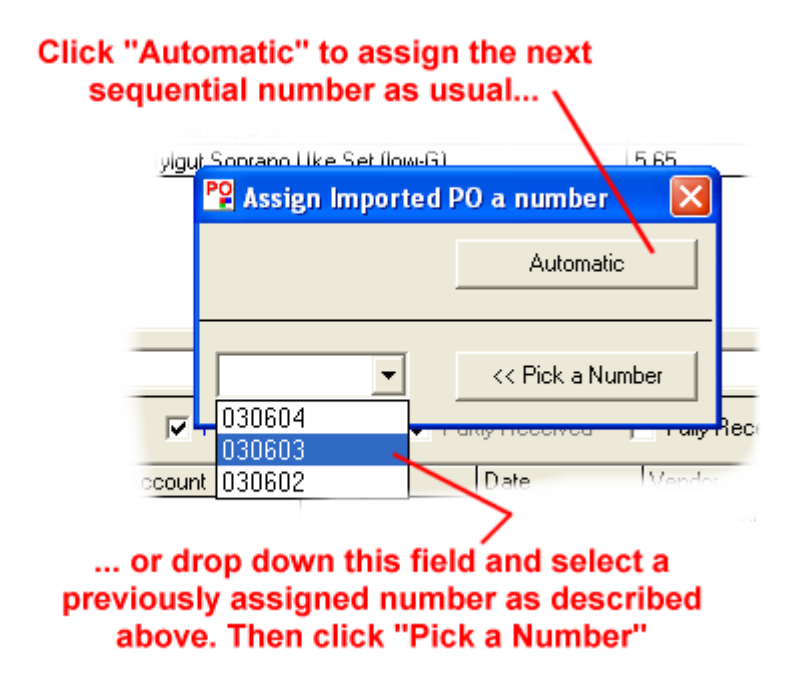

You can either pick the previously assigned number which the remote user called in for, or have the system assign the next number in the system as usual.

#### Notes:

The remote user should have the default local data directory set as their "Main data folder" in configuration. When they are in the office and connected to the network, they should create an alternate data set and have it's "Main data folder" point to the network data folder other users are connecting to normally. When in the office, they should go to the alternate and run File, Data Backup, choosing their *local* data directory as the Target. In this way, they will carry with them the current PO data, stock list, etc., just as everyone else sees it (well, current as of the time they ran the backup).

### 11 Currency Conversion

With version 3.1.02, the program can optionally convert the order total into a different currency.

Click on the word "Total:" to show the currency conversion form. Type in a short description of the conversion (ie: "USD > EUR"), look up the current conversion rate at your favorite rate site and type in the correct multiplier, then click the Save / Exit button.

Back on the main screen, save the order, and view it to make sure things are as you want.

| 'd? Unit  |                                                                                                    | Part Numb               | er & Description               |                         | Unit Cost | Total |        | Sub Total                    |               | 48       | 20  |
|-----------|----------------------------------------------------------------------------------------------------|-------------------------|--------------------------------|-------------------------|-----------|-------|--------|------------------------------|---------------|----------|-----|
| ea        |                                                                                                    | GN-18B 1 <mark>/</mark> | <sup>91</sup> geogeneels, blue |                         | 11 //C    | 11.40 |        | <b>D</b> :                   |               | 40.1     |     |
| ea        |                                                                                                    | GZB-1B 1                | 📽 Currency Conversion          | J                       |           | ×     | - 01   | <ul> <li>Discount</li> </ul> | Control III I |          | 00  |
| ea        |                                                                                                    | GN-18Y 1                |                                |                         |           |       | _ []   | скоп                         | otal:         | to snow  | 1   |
| ea        |                                                                                                    | WN-S-R                  | Conversion Description:        | USD > EUR               | Save/B    | Exit  | cui    | rency c                      | onversi       | ion forn | n j |
| ea        |                                                                                                    | GZM18L                  | Multiplier                     | 72246                   |           |       |        |                              |               | 0 0.1    | 00  |
| ea        |                                                                                                    | PLG-W I                 | ( and prove                    | .72340                  | Clear/E   | xit   |        | +Tax2                        |               | 0 0.1    | 00  |
|           |                                                                                                    |                         | Pre-conversion Order Total:    | 48.20                   |           |       |        | + Shipping                   |               | 0.1      | 00  |
| Commer    | nts                                                                                                |                         | Converted Order Total:         | 34.870772               | Conve     | ert   | •      | Total                        | =             | 48.3     | 20  |
| <u>ns</u> | ns Show Only Stock Items For The Vendor Currently Selected Above Show Orders                       |                         |                                |                         |           |       |        |                              |               | !        |     |
| ea        | If conversion exists, "Total:" appears blue<br>ea вдмтв рецже gizmometer 23.86 23.86 столь от 0.00 |                         |                                |                         |           |       |        |                              |               |          |     |
| ea        |                                                                                                    | PLG-W Tv                | vo-prong plug, white           |                         | 0.45      | 0.45  | $\sim$ | + Tax 2                      |               | 0 0.0    | 00  |
|           |                                                                                                    |                         |                                |                         |           |       | $\sum$ | + Shipping                   |               | 0.1      | 00  |
| Commer    | nts                                                                                                |                         |                                |                         |           |       | -      | Total                        | =             | 48.3     | 20  |
| <u>ns</u> |                                                                                                    | Show Only               | Stock Items For The Vendor C   | urrently Selected Above |           |       |        | Sh                           | ow Order      | s        | !   |
|           | Bottom of order                                                                                    |                         |                                |                         |           |       |        |                              |               |          |     |
|           | Sub Total 48.20                                                                                    |                         |                                |                         |           |       |        |                              |               | 20       |     |
|           |                                                                                                    |                         |                                |                         |           | Z     | Or     | der Total                    |               | 48.3     | 20  |
|           | USD > EUR (x .72346)                                                                               |                         |                                |                         |           |       |        |                              |               | 34.8     | 87  |

The last description and multiplier you use are saved for re-use.

The converted amount is ONLY printed at the bottom of the order - it is not stored for any reporting functions.

### 12 Assemblies

With version 3.1, Purchase Order includes automatic order creation functions based on Assemblies lists.

For example, suppose you manufacture a line of widgets. Each model of widget requires a certain number of parts, from various suppliers. With the PO Assemblies functions, you first create a list of parts for one of each model widget you build. Then when it's time to order parts for a production run, you simply select the correct parts lists, input a quantity of each model you need to buy for, and the program automatically creates purchase orders for each vendor for the total quantity of parts required.

Each item on an assembly list must first be put in the program as a normal stock item 5

To get started, select the menu item File, Assemblies, Create / edit assemblies. The Assembly Edit form will show:

|                | View/print<br>Price u<br>Cle | button<br>pdate but<br>ar button<br>Delete bu | tton        |             | Curr                          | ent assembly | name       |            |
|----------------|------------------------------|-----------------------------------------------|-------------|-------------|-------------------------------|--------------|------------|------------|
|                | nblies /                     |                                               |             |             |                               |              |            |            |
| Fije           |                              | ∠Open b                                       | utton       |             |                               |              |            |            |
| a s            |                              | 🚔 🖬 🛛 N                                       | lame:       | Delune      | Widget Medium Plue per        |              |            |            |
|                |                              |                                               | o butt      | Deluxe      | widget, medialli, bide.poa    |              |            |            |
| Assem          | ibly Listing                 | Joav                                          | e bull      |             |                               |              |            |            |
| Quantity       | Category                     | Vendor                                        |             | Unit        | Part Number & Description     |              | Unit Cost  | <b>_</b>   |
| 4              | Hardware                     | Bob's Ha                                      | ardware     | ea          | G∠B-1B 1" gizmo bracket, blue |              | 0.46       |            |
| 1              | Electrical                   | Electro L                                     | io.         | ea          | TGS-S Toggle switch, small    |              | 2.37       |            |
| 1              | Electrical                   | Electro L                                     | Line ite    | m edit      |                               |              | 0.03       |            |
| 1              | Electrical                   | Electro U                                     |             |             |                               |              | 0.03       |            |
| 6              | Electrical                   | Electro C                                     |             |             |                               | ок           | 0.09       |            |
| 1              | Electrical                   | Electro C                                     | Quanti      | ty: 1       |                               |              | 0.45       |            |
| 1              | Electrical                   | Electro 0                                     |             | · · · · ·   |                               | Remove       | 0.07       |            |
| 1              | Hardware                     | Bob's Ha                                      | 3           |             |                               |              | 11.45      |            |
| .1             | Packaging                    | Best Boy                                      | Electri     | cal         | Double-cli                    | ck item 🦯 🗌  | 31.00      |            |
| 11             | Instruments                  | ABC Ind                                       | . Electro   | o Co.       | in assemb                     | ly list to   | 23.86      |            |
| 6441 <u>St</u> | <u>tock Items</u>            |                                               | ea<br>PLG-W | / Τωο-στορι | a plug, white show item       | edit form    |            |            |
| Category       | Ven                          | dor                                           | 0.45        | r rito pion |                               |              | Linit Cost |            |
| Hardware       | Bob                          | oor<br>'s Hardware                            | 1           |             |                               |              | 8.73       | <u>_</u> _ |
| Hardware       | Bob                          | 's Hardware                                   |             |             |                               |              | 11 45      |            |
| Hardware       | Bob                          | s Hardware                                    |             | GN-24B      | 24" gooseneck, blue           |              | 14.42      |            |
| Hardware       | Bob                          | 's Hardware                                   | ea          | G7B-1B      | 1" gizmo bracket blue         |              | 0.46       |            |
| Hardware       | Bob                          | 's Hardware                                   | ea          | GN.24B      | 24" gooseneck red             |              | 14.42      |            |
| Hardware       | Bob                          | 's Hardware                                   |             | ower see    | ction is stock items list     | t (same 🦯    | 11 45      |            |
| Hardware       | Bob                          | 's Hardware                                   | ea as       | main s      | creen), Double-click ite      | ems to       | 873        |            |
| Hardware       | Bob                          | Hardware                                      | ea ar       | Id to as    | sembly list above             |              | 873        |            |
| Hardware       | Bob                          | 's Hardware                                   | ea at       | LI5N-18Y    |                               |              | 11 45      |            |
| Hardware       | Bob                          | 's Hardware                                   | ea          | GN-24Y      | 24" gooseneck jellow          |              | 14.42      |            |
| Hardware       | Bob                          | 's Hardware                                   | ea          | G78-18      | 1" dizmo bracket red          |              | 0.46       |            |
|                |                              |                                               | Ca .        | azo-m       |                               |              | 0.40       | <b>_</b> _ |

The lower half of the form is the same as the stock items list in the main program. To add a stock item to your assembly list, double-click on it in the lower list. If the quantity required is not 1, then double-click it on the upper list to display the line item edit form. On this form you may either change the quantity or remove the item from the assembly. Note that the quantity can be fractional (in decimal format). For example, you may buy something in packs of ten, but only need 1 for this particular widget - make the quantity .1 (one tenth).

At any time, type in a descriptive name for the assembly and click the save button; the program will save your list. (Note that the name will receive a ".poa" extension - this stands for "purchase order assembly". )

To view a printout of the assembly, click the View/Print button.

Note: if you change the price of stock items in the stock item list, they DO NOT automatically get updated in the assembly list(s). To update them, select each list in turn and click the price update button. When the process completes, it will show the changed prices in blue. It will also show assembly list items that were not found in the stock list in red. Assembly list items do not have to be in the stock list, but their prices cannot be updated or manually changed if they are not.

To use your assembly lists, select the menu item **File, Assemblies, Create orders from assembly lists.** The Select Assemblies form will show:

| Select Assemblies                                                   |             |                                       |     |
|---------------------------------------------------------------------|-------------|---------------------------------------|-----|
| File                                                                |             |                                       |     |
| Are your assembly prices up to d                                    | late?       | Cancel Generate Orders                |     |
| Assemblies: (double-click to add)                                   | Quant       | Assembly                              |     |
| Deluxe Widget, Large, Blue, poa                                     | 12          | Deluxe Widget, Large, Blue.poa        |     |
| Deluxe Widget, Large, Red.poa                                       | 18          | Deluxe Widget, Large, Red.poa         |     |
| Deluxe Widget, Large, Yellow.poa                                    | 23          | Deluxe Widget, Medium, Blue.poa       |     |
| Deluxe Widget, Medium, Blue.poa                                     | 10          | Deluxe Widget, Medium, Red.poa        |     |
| Deluxe Widget, Medium, Red.poa<br>Deluxe Widget, Medium, Yellow poa | 8           | Deluxe Widget, Small, Blue.poa        |     |
| Deluxe Widget, Medidin, Fellow.poa                                  | 25          | Deluxe Widget, Small, Yellow.poa      |     |
| Deluxe Widget, Small, Red.poa                                       | 0           | Standard Widget, Large, Blue.poa      |     |
| Deluxe Widget, Small, Yellow.poa                                    | 0           | Standard Widget Large Yellow poa      |     |
| Standard Widget, Large, Blue.poa                                    | 0           | Star Double-click to show quantity fo | orm |
| Standard Widget Large Yellow poa                                    | 0           | Standard Widget, Medium, Yellow.poa   |     |
| Standard Widget, Modium, Plue peo                                   | 0           | Grandard Widget, Small, Blue poa      |     |
| Standard Wig Quantity                                               |             |                                       |     |
| Standard Wig                                                        | - /         |                                       |     |
| Standard Wic<br>Standard Wic How many Standard Wi                   | idget, Larg | e, Blue assemblies are OK             |     |
| Standard Wic you buying for?                                        |             |                                       |     |
|                                                                     |             | Cancel                                |     |
|                                                                     |             |                                       |     |
|                                                                     |             |                                       |     |
| 25                                                                  |             |                                       |     |
| 1                                                                   |             |                                       |     |

The assembly lists you have created will be listed on the left side of the form. (Note the question about prices being up to date; if not, click the Cancel button and go back to the assembly edit form and update them.) Double-click names on the left to add them to the production list on the right side. They will initially have a quantity of zero - double-click them to change the quantity.

If you click either OK or Cancel with the quantity at zero, the assembly will be removed from the production list.

When you have the quantities correct, click the Generate Orders button, and confirm the fact. The program will then generate the orders and tell you what it has done:

| 5 30 0      | ea GZN           | 417 Stand  | ard gizmometer   |                            | 18 34             | 550.20              | +Tax1               |
|-------------|------------------|------------|------------------|----------------------------|-------------------|---------------------|---------------------|
| 6 5 Attenti | ion!             |            |                  |                            |                   |                     | 🖌 + Tax 2           |
|             | 4                |            |                  | 1                          |                   | L:- L               | + Shippin           |
| . Y         | 4 new orders hav | e been cre | eated, Note that | you must manually edit eac | h one to insert s | hip-to address, etc | <sup>I.</sup> Total |
| <b>M</b>    |                  |            |                  | ОК                         |                   |                     | 5                   |
| Category    | vendor           | Onic       | r art number     | Description                |                   |                     | onit Cost           |
| Hardware    | Bob's Hardware   | ea         | GN-12B           | 12'' gooseneck, blue       |                   |                     | 8.73                |
| 1.1.1.1     | D 11 11          |            |                  |                            |                   |                     |                     |

Click OK, then display the Saved Orders list. Pick each new order in turn, check it, and fill in the missing information.

# 13 Receiving Tools

#### Purchase Order has several features to help with receiving and tracking the status of orders.

- On the <u>print/preview form</u> [21<sup>-</sup>], click the "no price" button to display and print out a copy of your orders with no prices on them. Give this copy to the receiver to mark up on the loading dock.

- When orders come in, use the "Partly Received" and "Fully Received" check boxes to segregate them from open orders and pending requisitions.

- To keep partially received orders straight, you may edit the individual line items. The "X" and "Rec'd" columns on the individual PO listings come into play:

|   | Quant 🕺 Rec'd? Unit |   | Unit  | Part Number & Description | Unit Cost                                                   | Total   |          |
|---|---------------------|---|-------|---------------------------|-------------------------------------------------------------|---------|----------|
| 1 | 2                   | × | 2     | 25/pkg                    | BRU 5586 10 Deck Brush                                      | 12.50   | 25.00    |
| 2 | 10                  | Х | 10    | Ь                         | DWS1-1/4 1 1/4 drywall screws                               | 2.34    | 23.40    |
| 3 | 38 - 5 lb           |   | Ь     | DWS2.2 drywall screws     | 2.43                                                        | 19.44   |          |
| 4 | 2                   | ï | 1     | ea                        | 48781 48781 CB Products gas prop 35 lb 9"                   | 15.95   | 31.90    |
| 5 | 5 1 X 1 each        |   |       | each                      | One lot of store fixtures per your quote of 8/23/2005 (copy | 5629.85 | 5,629.85 |
|   |                     |   | "" ir | ndicate                   | s only some of the items have been rece                     | eived   |          |

### /"X" indicates all of the item has been received

These columns are adjusted by double-clicking the line items to being up the line items edit box and filling in the quantity received field at the bottom of the form:

| 😫 Edit Line Item            |    |        |
|-----------------------------|----|--------|
| File Text formatting        |    |        |
| Quant 8 Unit Ib 🖵 Unit Cost | 2. | 43     |
| DWS2 2 drywall screws       | ^  | ОК     |
| Quant / Quant Received      |    | Cancel |
|                             | ~  | Delete |
| Quant Received 5            |    |        |

### 14 Printing Purchase Orders

**To preview and/or print out your purchase orders click the Print / Preview button** on the main form. This will bring up the Print / Preview form, with the current order loaded.

|         |                  | Print<br>Print an en<br>Send via E | velope<br>mail         | Foggle price/i       | 10 price versi     | on                  |     |  |
|---------|------------------|------------------------------------|------------------------|----------------------|--------------------|---------------------|-----|--|
| P Purch | iase Or          | der - Print/Preview                |                        |                      |                    |                     |     |  |
| File    |                  |                                    |                        |                      |                    |                     |     |  |
|         | 9 📮              |                                    | XML button             | (only for repo       | orts)              |                     | ] 🖉 |  |
|         | $ \top \top $    | Gener                              | al notes               | Т                    | oggle notes/       | no notes /          | ^   |  |
| Dà      | we               | 'e Ria Store                       | s P                    | URCH                 | ASE O              | RDFR                |     |  |
|         | 77               | Save a copy elsewhere              |                        |                      |                    |                     |     |  |
| 123 V   | Vaver            | Adjust print configuratio          | n 45                   | Please referen       | ce order number on | all correspondence! |     |  |
| Gr      | eat S            | STUT AT Great Prices               |                        | Job Number: 05-0051  |                    |                     |     |  |
| _ 0,    | oure             |                                    |                        | _                    | Orde               | r Date: 6/5/2005    | ≡   |  |
| To:     |                  |                                    | Ship                   | Ship To:             |                    |                     |     |  |
| Bear S  | vlaqu            |                                    | Dave's Big Store #2903 |                      |                    |                     |     |  |
| 37004   | N. Main          | Street                             | 4857 1                 | 4857 McBrige Ave. SE |                    |                     |     |  |
| Columi  | ous,OH<br>ກອນຄວາ | 43284                              | Charle                 | Charleston, WV 25984 |                    |                     |     |  |
| ordersi | ni@bear          | suppryco.com                       |                        |                      |                    |                     |     |  |
|         |                  |                                    |                        |                      |                    |                     |     |  |
| By: DG  | ) On             | Site Date: 6/14/2005               | Via: USPS              | FOB: Destinat        | tion Term          | ns: Net 10          |     |  |
|         |                  |                                    |                        |                      | I                  |                     |     |  |
| Quant   | Unit Description |                                    |                        | Unit Price           |                    |                     |     |  |
| 1       | case<br>of 12    | NHGT Cleaning Solvent              | GT Cleaning Solvent    |                      |                    | 23.00               |     |  |
| 2       | lb               | DWS1-1/4 1 1/4 drywall screw       | /S                     |                      | 2.34               | 4.68                |     |  |
| E       |                  |                                    |                        |                      | 0.00               | 44.05               |     |  |

The Configuration button allows you to tweak the font, page "fit" values, etc. in real time and see the results immediately.

The Save button allows you to save a copy of the order in a different folder (if desired, not necessary).

The Print button brings up the standard Windows print dialog.

The Print Envelope button brings up a handy envelope printing utility.

The Email button brings up your choice of email options 23 - either the built-in direct method (best choice), or your system's default *MAPI* email client.

The Price/No Price button toggles the display between a normal version of the order (with prices) and a special version that has no prices on it. Use the no-price version as a receiving check list, etc.

The Notes/No Notes button toggles the display between a normal version of the order (without internal notes) and a special version with the internal notes appended to the bottom.

#### Printing a set with headers & footers:

You may <u>configure custom headers and footers</u> 34 to print on your orders. Once you have set that up, print them by selecting the menu item from the print/preview form:

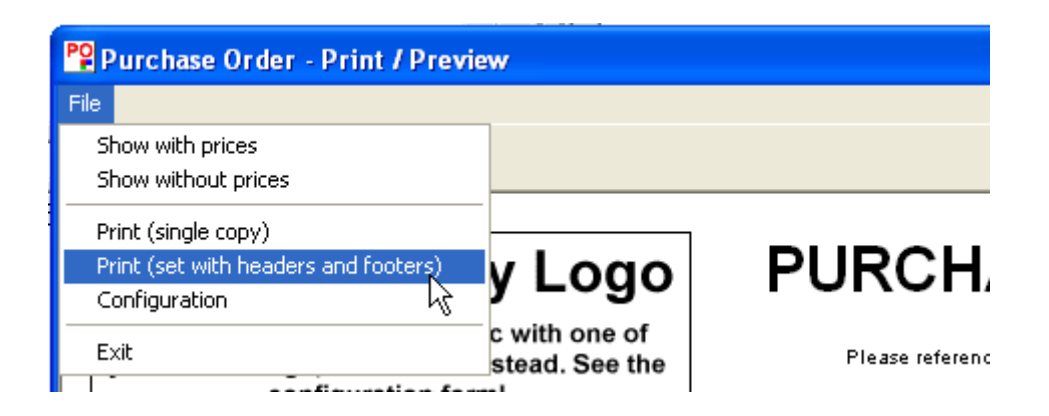

### 15 Email Options

Purchase Order can send documents via email in two different manners. You can pick the method you wish to use on the configuration form:

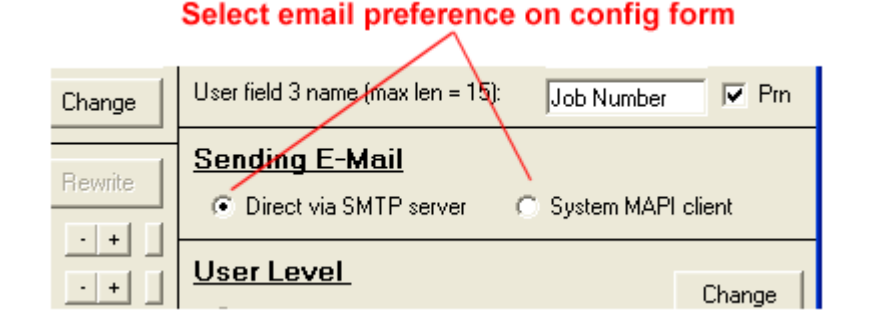

#### The default method is Direct via SMTP server.

This gives the best-looking result on the receiving end with most email programs because the email body is actually in true .HTML format, with your logo graphic encoded right in. The first time you use the method, you must specify an SMTP server:

| /                                                                                                    |                                                                                                    |                                              |  |  |
|----------------------------------------------------------------------------------------------------|----------------------------------------------------------------------------------------------------|----------------------------------------------|--|--|
| 🝄 Purchase Order - Print / Pre                                                                            | eview                                                                                                    |                                              |  |  |
|                                                                                                    |                                                                                                    |                                              |  |  |
| Dave's Big St                                                                                             | P Email                                                                                                    |                                              |  |  |
| 123 Waverly Street, Any                                                                                   | Configuration Cancel Send                                                                                  | No: 005402                                   |  |  |
| Great Stuff at G<br>™                                                                                     | TO: sales@waverlystreet.com<br>CC:<br>BCC: daye@dayesbigstores.com                                         | Job Number: 04-0023<br>Order Date: 8/22/2004 |  |  |
| WaverlyStreet Software<br>P.O. Box 14249<br>Columbus, OH 43214                                            | Subject:         Dave's Big Stores - Purchase Order 005402           From:         dave@davesbigstores.com |                                              |  |  |
| sales@waverlystreet.com                                                                                   | Server Info                                                                                                |                                              |  |  |
| By: NB On Site Date: 8/24.                                                                                | From: (your email) dave@davesbigstores.com SMTP Server mail.davesbigstores.com En                          | mail server configuration                    |  |  |
| Quant     Unit     Description       3     single     Easy Money Ir       1     single     Purchase Order | Password (if req'd)                                                                                        | Price Amount<br>19.90 59.70<br>239.00 239.00 |  |  |
| I I2 — Isinala IDurahasa Orda                                                                             | r nyannan additional years                                                                                 | 100.001 200.001                              |  |  |

Email button on print/preview form

By default, you are sent a "Blind Carbon Copy" (BCC) of the order so that you can file it in your email program's normal "sent items" folder.

Note that if you put your vendor's email address in their PO "To:" record (along with company name and surface address), the direct email option will find it and automatically put it in the email "To:" field for you!

You may put multiple addresses in all address fields, separated by commas.

You may also attach a file to the e-mail with the File Attachment button [...] below the memo field (not shown). Use this to send things like W9 forms, etc.

The other method is System MAPI client.

This method starts up your default MAPI system email program (such as Outlook) and adds the document and your logo graphic as attachments. The drawback of this is that the recipient must go through some extra steps in their end to view the order.

# 16 List Refresh Indicator

**Purchase Order** uses a colored indicator (red/green>) to tell you whether or not you need to refresh the Saved Orders and Stock Items lists in a multi-user environment. If the indicator is red, that means that another user has either added a new item or made a change to an existing one, and the change does not show on your display yet.

|                                                                                                    | 1                                                                                     |           |                |              | <u>.</u>    | ,                  |          |  |  |  |
|----------------------------------------------------------------------------------------------------|---------------------------------------------------------------------------------------|-----------|----------------|--------------|-------------|--------------------|----------|--|--|--|
| M Saved Order                                                                                            | Show Stock Items                                                                      | ┙╧        |                |              |             |                    |          |  |  |  |
| Number By L Job                                                                                          | ) Number                                                                              | Account   | Region         | Date         | Vendor      | Ship To            | <u>^</u> |  |  |  |
|                                                                                                    |                                                                                       |           |                | 0.100.1000.4 |             |                    |          |  |  |  |
| SAVED ORDERS LIST         Green indicator means data file has not           been changed by another user |                                                                                       |           |                |              |             |                    |          |  |  |  |
|                                                                                                    | 1                                                                                     |           |                |              |             |                    |          |  |  |  |
| M Stock Items                                                                                            | Stock Items Show Only Stock Items For The Vendor Currently Selected Above Show Orders |           |                |              |             |                    |          |  |  |  |
| Category Ver                                                                                             | ndor                                                                                  | Unit Desc | ription        | Unit Cost    |             |                    |          |  |  |  |
|                                                                                                    | C I.                                                                                  | l nen     | OCHO DEA ONALO | alaan Maala  | .           | 105 50             |          |  |  |  |
| STOCK ITEMS                                                                                              | LIST                                                                                  |           |                | Red indi     | cator means | data file has been |          |  |  |  |

#### Click this [ ! ] button to refresh either list

It is not necessary to refresh before creating a new order - the program will get the correct next number even if your display is not current.

Also note that you can hit the refresh button whenever you want, even if the indicator is green.

You would certainly want the indicator green before making any reports.

The purpose of this is simply to eliminate un-necessary refreshing (and speed up operation) in a multi-user environment.

### 17 Locking Orders and User Levels

**Individual orders may be "locked" so that they cannot be changed.** This is accomplished with a lock button just to the left of "Order Details". The button also indicates whether or not the order you are looking at is locked.

| / Click to change lock sta                                                                                | te              |                                                                          |                       |
|----------------------------------------------------------------------------------------------------|-----------------|--------------------------------------------------------------------------|-----------------------|
| Purchase Order 4.0 - Licenced                                                                             |                 | PP Purchase Order 4                                                      | .0 - Licenced         |
| File Reports Help                                                                                         |                 | File Reports Help                                                        |                       |
| Order Details       C Requistion         To:       Itware         P.O. Box 14249       Columbus, OH 43214 |                 | Order Details     Iockep aet Sof     P.O. Box 14249     Columbus, OH 432 | C Requisiion<br>tware |
| Saved Orders Requisitions                                                                                 | Purchase Orders | Partly Rec'd (both)                                                      | Received (Both)       |
| Number Bu I Job Number Acc                                                                                | count Begion    | Date                                                                     | Vendor                |

| Number | Ву | L | Job Number     | Account            | Region | Date      | Vendor      |
|--------|----|---|----------------|--------------------|--------|-----------|-------------|
| 005402 | NB | X | -04-0023 Y inv | WaverlyStreet Soft |        |           |             |
| 005400 | DG | 0 | 04-0040        | Bob's Supply       |        |           |             |
| 005399 | DG | 0 | 04-0123        | Software           | 31     | 8/20/2004 | Bear Supply |

The ability to lock and unlock orders is determined by one's "user level", which can be set on the <u>configuration</u>  $26^{\circ}$  form.

| 🚏 User Level and Approval Set Up 🛛 🛛 🔀                              |  |  |  |  |
|---------------------------------------------------------------------|--|--|--|--|
| Change Save                                                         |  |  |  |  |
| <u>User Level</u>                                                   |  |  |  |  |
| C 1 - This user may read and make reports only                      |  |  |  |  |
| C 2 - This user may create requisitions only, cannot lock or unlock |  |  |  |  |
| ③ 3 - This user has full control                                    |  |  |  |  |
| ✓ This user is allowed to modify the stock list                     |  |  |  |  |
|                                                                     |  |  |  |  |
| Order Approval Process                                              |  |  |  |  |
| ✓ Require approvals                                                 |  |  |  |  |
| Monetary threshold: 500                                             |  |  |  |  |
| <ul> <li>Orders require the approval of 1 person</li> </ul>         |  |  |  |  |
| C Orders require the approval of 2 people                           |  |  |  |  |
| C Orders require the approval of 3 people                           |  |  |  |  |
| C Orders require the approval of 4 people                           |  |  |  |  |
| C Orders require the approval of 5 people                           |  |  |  |  |
| ✓ This user is allowed to approve orders                            |  |  |  |  |
| DG << Initials to be used for approval (max len=3)                  |  |  |  |  |

#### The levels are as follows:

- 1) read and make reports only
- 2) create requisitions only, cannot lock or unlock
- 3) full control

By default, new users are set at level three. After the program is purchased, the user level cannot be changed without the program registration key as a password.

If you wish to allow small orders to bypass the approval process altogether, type in a **monetary threshold** number. Any order below that amount will be approved by default.

# 18 Configuration

The Configuration form can be accessed either through the main screen menu item File, Configuration, or from the printing form.

| 🐕 Start-Up Configuration                                                 |                                                                                                    |  |  |  |  |
|--------------------------------------------------------------------------|----------------------------------------------------------------------------------------------------|--|--|--|--|
| File                                                                     |                                                                                                    |  |  |  |  |
| Purchase Order Appearance                                                | Other Settings Save                                                                                                    |  |  |  |  |
| Font Arial                                                               | Fixed PO No Prefix: (max. len = 10)                                                                                                    |  |  |  |  |
| Top Graphic daves_logo.gif                                               | Prefix with user field: 3 Job Number 1 2 3                                                                                                    |  |  |  |  |
| Use the top graphic 🕜 Use text below 📀                                   | Print ONLY the prefix as the "PO Number" on orders                                                                                                    |  |  |  |  |
| Line 1 (bold) Dave's Big Stores                                          | Default multiplier for tax field 1 (decimal format) .065                                                                                                    |  |  |  |  |
| Line 2 123 Waverly Street                                                | Default multiplier for tax field 2 (decimal format)                                                                                                    |  |  |  |  |
| Line 3 Anytown, OH 12345                                                 | 🔲 Use "On Hand" column in stock items listing                                                                                                    |  |  |  |  |
| Line 5                                                                   | Tax shipping charges (set once and do not change!) Do not use document number on requisitions                                                                                      |  |  |  |  |
| Buyer's name Dave Gjessing                                               | Do not use document number of requisitors     Do not insert part numbers before descriptions     Print line item line numbers on orders     Print quantity received info on orders |  |  |  |  |
| Signature Graphic 🛄 🗖 dave_sig.jpg                                       |                                                                                                    |  |  |  |  |
| Wording on forms "Fine print" Headers/footers                            | <ul> <li>Mention that internal notes exist on orders</li> </ul>                                                                                                    |  |  |  |  |
|                                                                          | ✓ Automatically refresh Category, Vendor, Unit fields ✓ Print "ASAP" if on-site date is left blank                                                                                 |  |  |  |  |
| Printer "Fit" Adjustments Rewrite                                        |                                                                                                    |  |  |  |  |
| Over-all width of form                                                   | User field 1 name (max len = 15): Account Prn                                                                                                    |  |  |  |  |
| Bottom of form spacing                                                   | User field 2 name (max len = 15): Region V Prn                                                                                                    |  |  |  |  |
| Characters in description lines 65 · +                                   | User field 3 name (max len = 15): Job Number 🔽 Prn                                                                                                    |  |  |  |  |
| Top of form spacing (pre-printed stock) 00 · + Sending E-Mail            |                                                                                                    |  |  |  |  |
| Program start-up password: O Direct via SMTP server O System MAPI client |                                                                                                    |  |  |  |  |
| Data Directory                                                           |                                                                                                    |  |  |  |  |
| MainC:\po_data\                                                          |                                                                                                    |  |  |  |  |
| ShareCon C:\sc_data\                                                     | Use ShareCon 🔽                                                                                                    |  |  |  |  |

#### It is divided into six general areas, as follows:

#### **Purchase Order Appearance**

If you wish to change from the default font, "Arial", click the [...] button and select another. Note that not all fonts print the same way as they display in the viewer!

Your company information is shown in the upper left corner of all orders. You may either use text for this, or select a graphic file to use instead. If you use a graphic, make sure it does not exceed roughly 300 wide x 100 tall.

If you want the printed name of the person authorized to sign orders to appear above the signature line, enter it in the Buyer's name field.

If you wish to include a scanned graphic image of your signature, create it with a scanner and a paint program, then specify it in the Signature Graphic area. Make sure the box is checked as well. The maximum width of the graphic should be a bit less than 1/2 the over-all width of the form, or around 300 pixels.

#### **Printer "Fit" Adjustments**

Purchase Order creates .html documents (web pages, essentially) and displays them in a scaled-back web browser for preview and printing. If your printed output does not look like you want it too, these three adjustments

may be helpful. Each is changed by clicking the [+] or [-] buttons, or returned to the default setting with the little "default" button.

"Over-all width of form" adjusts just that - over-all width. The default is 640, which works well with most printers set at their default margin widths.

"Bottom of form spacing" adjusts the placement of the totals and the signature line on your forms. It is literally the number of blank lines inserted between the top of the form and the bottom. The program counts the number of line items your order contains, subtracts that from this figure, and inserts blank lines. The goal is to make it so most purchase orders fit neatly on a single page. If your orders are spilling onto two printed pages (even though they only have a few line items on them) then decrease this value. If the signature line is always further up than you want it to be, increase the value. Obviously, if you have a great many line items on a single order, it will go to two (or more) no matter what.

"Characters in description lines" is related to bottom of form spacing, over-all width, and your font selection. If your line item descriptions are so long that they wrap to more than one line, then one less blank space needs to be inserted to keep the bottom of the form in place. This value is an estimated average number of characters each line item description contains. Think of this as the "fine" adjustment, after you have settled on a font and an over-all width.

"Top of form spacing" pushes the entire document down from the top of the paper. This is useful if you wish to print Purchase Orders on pre-printed letterhead stock - adjust the value until the PO does not print over your letterhead. Note that you will need to decrease the bottom of form spacing a corresponding amount.

If you have called the configuration form from the Preview / Print form, then the "Rewrite" button will be enabled. Click it, and the order will be re-displayed immediately so that you can check it's appearance, printing characteristics, etc.

#### **Other Settings**

You may specify a fixed prefix for all PO numbers. Possible uses might be to differentiate between regional offices of the same company, or to flag order numbers with your company acronym (making them easier to locate in other systems). If the field is empty, it is not used at all.

You may also have one of the three user defined fields act as the PO number prefix. To do this, just click the appropriate field number button (1, 2, or 3).

Both types of prefixes may be used at the same time (the fixed one will come first, followed by the user defined field).

Print ONLY the prefix as the "PO Number" on orders: If this checked, then the PO number as printed on orders will only contain the prefix, not the actual order number assigned and used by the system. This is only intended to be used by remote users who are emailing orders into the main office 15.

Default tax multipliers - enter a decimal value here and it will be inserted into all new orders automatically.

Use "On Hand" column in stock items listing: This optional feature adds another column in the Stock Items list which you may use to keep track of how many of each item you have on-hand. It's entirely manual - right-click on any item to adjust the quantity.

Tax shipping charges: This is a "global" change that makes the program add shipping costs and material costs together *before* calculating tax. By default, this is not done (no tax is figured on freight costs). If shipping charges *are* taxable for you, check this box and re-start the program. *If in a multi-user environment, make sure everyone is set the same!* 

Do not use document number on requisitions: This optional feature simply makes it so the document number is not printed on your requisitions.

Do not insert part numbers before descriptions: By default, part numbers are placed before descriptions when stock items are added to orders. Checking this option turns that off.

Print line item line numbers on orders: If checked, each line item is given a line number on the order. Makes it easier to discuss orders over the phone if they have lots of items on them.

Print Quantity Received Info on orders: When this is checked, information on the quantity received will be shown in the "Quant" column of orders (if you mark items received).

Mention that internal notes exist on orders: If this is checked, and if an order has internal notes, there will be a mention of the fact down at the bottom of the order.

Automatically refresh Category, Vendor, and Unit fields: This refers to the drop-down fields used for creating new stock items. By default, these fields are automatically populated with values taken from the stock items as you work. However, if there are many hundreds of stock items listed the process of automatically updating these fields can have a significant negative impact on program speed. By un-checking this option, you may get dramatically quicker program start-up times. Since these fields are only of use during the creation of new stock items, many users will not even notice they are not being filled. When this option is turned "off" a small [!] button will appear just to the left of the Category drop-down; clicking this will populate the fields as before.

Print "ASAP" if on-site date is left blank: If checked, orders with blank an otherwise blank on-site date field will show "ASAP" on the printed order. The wording can be changed with the "wording on forms" feature.

The three user defined fields can all be renamed, and you can specify whether or not each one is printed on your orders (or is just for "internal use").

Program start-up password: If desired, you can enter in a password which the program will require upon start-up. The password is case-sensitive, and can be any combination of alpha-numeric characters. If the password is forgotten, the second set of six characters in your registration key can be used instead (after purchasing the program).

Sending E-mail: Check the e-mail method you wish to use - Direct via SMTP server, or System MAPI client.

**Data Directory:** In this section, you can select a Main and an (optional) ShareCon data directory for each configuration. Purchase Order is a multi-user application. Select the same shared folder for all users, and everyone will have access to the same data, saved orders, etc.

#### **User Level and Approval Setup**

From the configuration form's menu, select "User level and approval setup":

| Start-Up Configuration                                                                                                    |                                                                                                 |
|----------------------------------------------------------------------------------------------------|-------------------------------------------------------------------------------------------------|
| File                                                                                                    |                                                                                                 |
| Publish this configuration           Adopt published configuration                                                                                 | Other Settings         Save           Fixed PO No Prefix:         (max. len = 10)               |
| User level and approval set-up<br>Change the wording used on forms<br>Edit / enable PO "fine print" blocks<br>Setup header/footer printing options | Prefix with user field: 2 Region 1 2 3 Default multiplier for tax field 1 (decimal format) .065 |
| Save and Exit                                                                                                    | Use "On Hand" column in stock items listing                                                     |

... to show the User Level and Approval Setup form:

| 🚏 User Level and Approval Set Up                                    |  |  |  |  |
|---------------------------------------------------------------------|--|--|--|--|
| Change Save                                                         |  |  |  |  |
| User Level                                                          |  |  |  |  |
| C 1 - This user may read and make reports only                      |  |  |  |  |
| C 2 - This user may create requisitions only, cannot lock or unlock |  |  |  |  |
| ③ 3 - This user has full control                                    |  |  |  |  |
| ✓ This user is allowed to modify the stock list                     |  |  |  |  |
|                                                                     |  |  |  |  |
| Order Approval Process                                              |  |  |  |  |
| ✓ Require approvals                                                 |  |  |  |  |
| Monetary threshold: 500                                             |  |  |  |  |
| Orders require the approval of 1 person                             |  |  |  |  |
| C Orders require the approval of 2 people                           |  |  |  |  |
| Orders require the approval of 3 people                             |  |  |  |  |
| O Orders require the approval of 4 people                           |  |  |  |  |
| C Orders require the approval of 5 people                           |  |  |  |  |
| ✓ This user is allowed to approve orders                            |  |  |  |  |
| DG << Initials to be used for approval (max len=3)                  |  |  |  |  |

Click the Change button to modify the settings. Note - for security, once the program has been purchased, these settings can only be changed by entering in the second six characters of the registration key.

**User Level:** By default, all users are set at level 3 (full control). If desired, individual users may be restricted by changing their user level.

Individual users can also be locked out of making any changes to the stock items list. Just un-check the "This user is allowed to modify the stock list" option. Restricted users can still add one-off items to orders if they need to do something special.

#### **Order Approval Process**

To "turn on" the approval system, check the box "Require Approvals".

Pick one of the 5 items to specify how many approvals are required.

Check the box "This user is allowed to approve orders" to make this user one of the people with approval rights.

If the user has approval rights, furnish their initials. Do not have duplicate initials in the system!

#### "Publishing" configuration for others to adopt

If you are setting up for multiple users, you can save a lot of effort by using this feature. Get all the printing, appearance, and other settings the way you want on one machine, then "publish" it to the data directory. On the other machines, just set the main data directory and adopt the published configuration you created on the 1st

machine:

| PP Start-Up Configuration      | Start-Up Configuration             |
|--------------------------------|------------------------------------|
| File                           | File                               |
| Publish this configuration     | Publish this configuration         |
| Adopt published kinfiguration  | Adopt published configuration      |
| User level and approval set-up | User level and approval set-up     |
| "Publish" from the 1st machine | adopt config on the other machines |

# **19 Multiple Configurations**

**You can create multiple configurations**, each with it's own data folder and other options. Use these to keep different company department purchasing activities separate, but at the same time allow supervision through the same interface. To get started, click File, Alternate data set. This will display the Alternate Data Sets form:

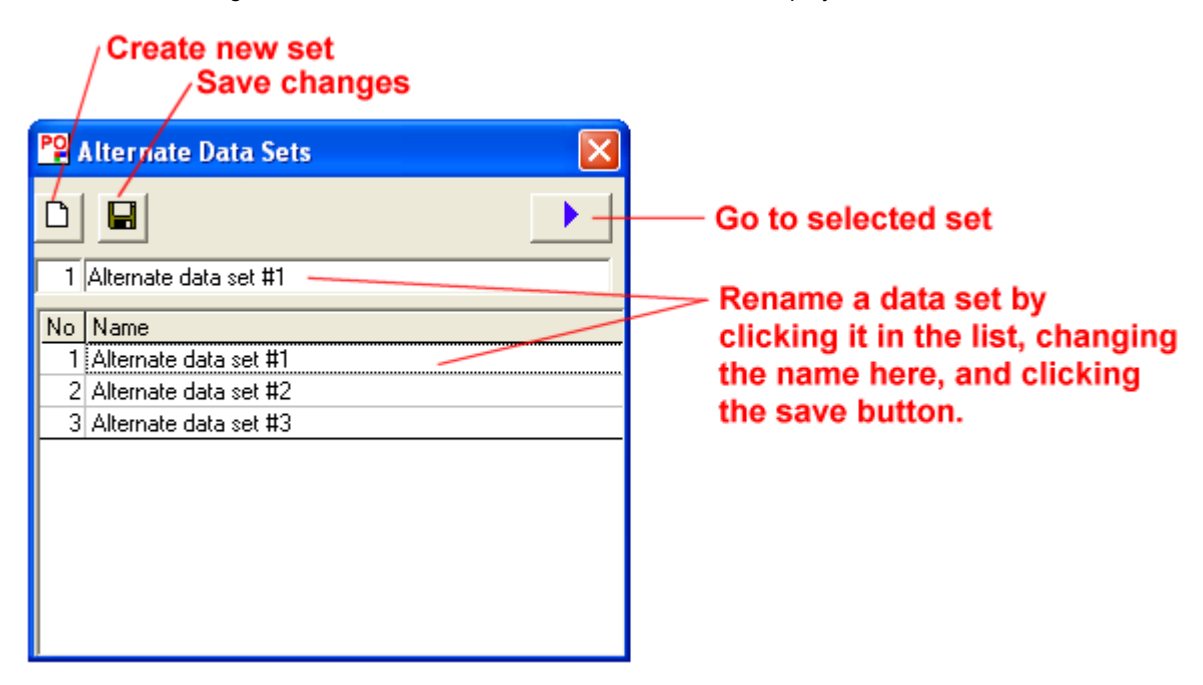

The first time you enter into a new data set, you will get this message:

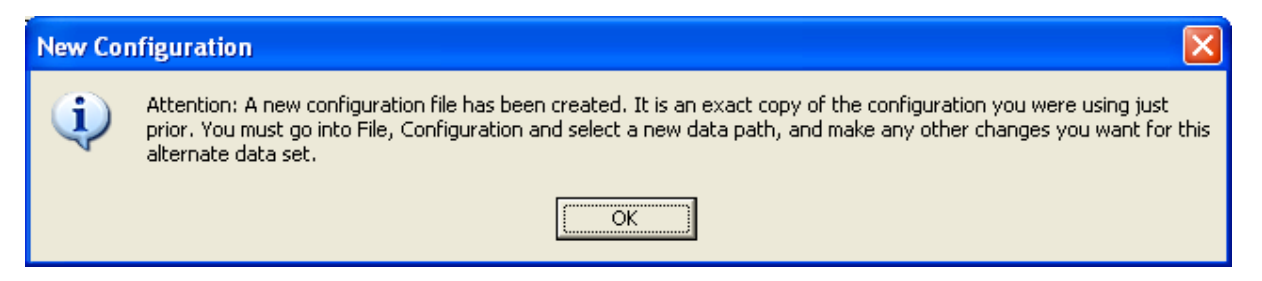

Click OK, and then go into configuration again. Note that now the configuration form will show the name of the alternate up at the top. Select and/or create a new data directory for it:

| 😤 Purchase Order 3.0 - Licenced to WaverlyStreet (Store Planning) |               |                                                      |     |          |  |
|-------------------------------------------------------------------|---------------|------------------------------------------------------|-----|----------|--|
| File Re                                                           | P Store       | e Planning Configuration                             | X   |          |  |
| <u> _</u>                                                         | File          |                                                      | 7   | 12       |  |
| To:                                                               | Purch         |                                                      |     | D)       |  |
| - at İ                                                            | Font          | Savein: 📄 po_data 🔹 🖛 🔁 📺 🗐 🕶                        |     | <u> </u> |  |
|                                                                   | Top Gra       | Store planning                                       | 065 |          |  |
|                                                                   | Use ti        |                                                      |     |          |  |
| By:                                                               |               | Documents                                            |     |          |  |
| Quant                                                             | Line 1 (t     |                                                      |     |          |  |
| Gagin                                                             | Line 2        | Deskton                                              |     | 0.00     |  |
|                                                                   | Line 3        | Секор                                                |     | 0.00     |  |
|                                                                   | Line 4        | I've hit the Select Data Directory button            | Pm  | 0.00     |  |
|                                                                   | Line 5        | My Documents on the new Store Planning configuration | Pm  | 0.00     |  |
|                                                                   | Change        | form, and am creating a new folder for               | Prn | 0.00     |  |
|                                                                   |               | Store Planning within my main start-up folder        |     | 0.00     |  |
| (0 lines)                                                         | <u>Printe</u> | My Computer                                          |     | 0.00     |  |
| AA SI                                                             | Over-all      |                                                      |     |          |  |
| Catagor                                                           | Bottom        | File name: (select a folder)                         |     |          |  |
| Cleaning                                                          | Charact       | My Network Save as type: Folders  Cancel             |     |          |  |
| Cleaning                                                          | Top of f      | ridues                                               |     |          |  |
|                                                                   |               |                                                      |     |          |  |
| Cleaning                                                          | Data I        | Directory                                            |     |          |  |
| Fastene<br>Fastene                                                | [[]] [C:V     | \po_data\                                            |     |          |  |
| Category                                                          | -             | Unit Description cost                                | Ľ   |          |  |

Configuration form shows new name

Make any other changes you wish, and SAVE the configuration. From then on, you will be able to select this alternate configuration, with all it's unique settings, simply by selecting it on the alternate data set form. The different configurations are completely independent of one another. They have separate numbering sequences, and must be backed up separately as well.

A single user can be assigned a different <u>user level 25</u> in each configuration.

# 20 Change the Wording Used on Forms

You may change all of the words and phrases Purchase Order uses on the forms it creates. To access this feature, select Configuration, then on the configuration form File, Change the wording used on forms.

| 🍄 Purchase Order Wording 🛛 🛛 🛛 |                      |         |
|--------------------------------|----------------------|---------|
| File Save                      |                      |         |
| Load English Default           | Max Len              |         |
| Load Spanish Defau             | ts 📃                 |         |
| Load Gerkan Defau              | ts CHASE ORDER       | (20)    |
| Load French Default            | s JUISITION          | (20)    |
|                                |                      |         |
| EXIC                           | ise reference ord    | er (00) |
| Job Number<br>Order Diste      | Job Number           | (20)    |
| Didei Dale<br>Data             | Date                 | (20)    |
| To                             |                      | (20)    |
| TU<br>Ship To                  |                      | (20)    |
| Bu                             | Snip I o             | (14)    |
| 0y<br>On Site Date             | By By                |         |
| Via                            | in Site Date         |         |
| FOR                            |                      |         |
| Terms                          | erms Terms           |         |
| Quant                          | Quant                | (14)    |
| Unit                           |                      | (14)    |
| Description                    | Description          | (14)    |
| Unit Price                     | Unit Price           | 1 (14)  |
| Amount                         | Amount               | 1 (14)  |
| Sub Total                      | Sub Total            | (14)    |
| Disc.                          | Disc                 | (14)    |
| Total                          | Total (Net)          | (14)    |
| Tax                            | Tax                  | (14)    |
| Tax 2                          | Tax 2                | (14)    |
| Shipping                       | Shipping             | (14)    |
| Order Total                    | Order Total          | (14)    |
| Authorized Signature           | Authorized Signature | (30)    |

There are default sets built in for English, French, German, and Spanish, plus you can modify individual items as you wish. If you are working in a shared data directory, changing the wording at one station carries over to all others (after they re-start).

# 21 "Fine Print" - extended terms & conditions

Orders may include one or two fixed blocks of text (the "fine print", so to speak). To edit/enable the "fine print", click the button on the configuration form.

| 🍄 Purchase Order "Fine Print" 🛛 🔀                                                                                                    |                                                                                                    |                                                                   |                                                                                       |                                                           |                                                                      |                     |
|----------------------------------------------------------------------------------------------------|----------------------------------------------------------------------------------------------------|-------------------------------------------------------------------|---------------------------------------------------------------------------------------|-----------------------------------------------------------|----------------------------------------------------------------------|---------------------|
| The upper and lower "fine print" blocks may be any length you wish. Just type<br>what you want to say, check the box to use the block(s), and they will be<br>printed on purchase orders. Note that you may need to adjust the "bottom of |                                                                                                    |                                                                   |                                                                                       | Save and Exit                                             |                                                                      |                     |
| form spacing" value under "Printer                                                                                                    | fit adjustments" on the                                                                                                    | config                                                            | uration forn                                                                          | ٦.                                                        | Cance                                                                | 9                   |
| If unable to ship by the date specified, please call Dave's Big Stores immediately at (123) 456-7890                                                                                                    |                                                                                                    |                                                                   |                                                                                       | 290                                                       |                                                                      |                     |
| Upper Block                                                                                                    | Use the upper block                                                                                                    | $\overline{\mathbf{v}}$                                           | Center                                                                                | $\overline{\mathbf{v}}$                                   | Large                                                                | •                   |
| CAUTION - CONFIDENTIAL - THE<br>PRIVILEGED AND CONFIDENTIAL<br>INDIVIDUAL (S) TO WHOM IT IS D<br>NOT THE INTENDED RECIPIENT<br>DISSEMINATION, DISTRIBUTION<br>PROHIBITED. IF YOU HAVE RECO<br>US IMMEDIATELY BY TELEPHON                  | INFORMATION CON<br>L AND IS INTENDED<br>DIRECTED. IF THE RE<br>, YOU ARE HEREBY I<br>I OR COPYING OF TH<br>EIVED THIS COMMUN<br>IE AND RETURN THI | FAINED<br>SOLELS<br>ADER<br>NOTIFIE<br>IS COM<br>IICATIC<br>S COM | IN THIS (<br>Y FOR THE<br>OF THIS C<br>ED THAT /<br>IMUNICAT<br>IN IN ERR<br>MUNICATI | COMM<br>E USE<br>COMMI<br>ANY<br>ION IS<br>OR, P<br>ON TO | UNICATION<br>OF THE<br>UNICATION<br>STRICTLY<br>LEASE NOTI<br>US VIA | IS 🔨<br>IS<br>IFY 💙 |
| Lower Block                                                                                                    | Use the lower block                                                                                                    |                                                                   | Center                                                                                | $\overline{}$                                             | Large                                                                | Γ                   |

Note that each <u>data directory</u> and configuration has separate "fine print" and settings.

# 22 Printing with headers and footers

The basic print button on the print/preview form prints a single copy with no header or footer. If desired, you can also configure a "set" of multiple copies to be printed, each with a different header and/or footer printed on it. For example, "COPY 1 - VENDOR", "COPY 2 - ACCOUNTING", "COPY 3 - RECEIVING", "COPY 4 - FILE", etc.

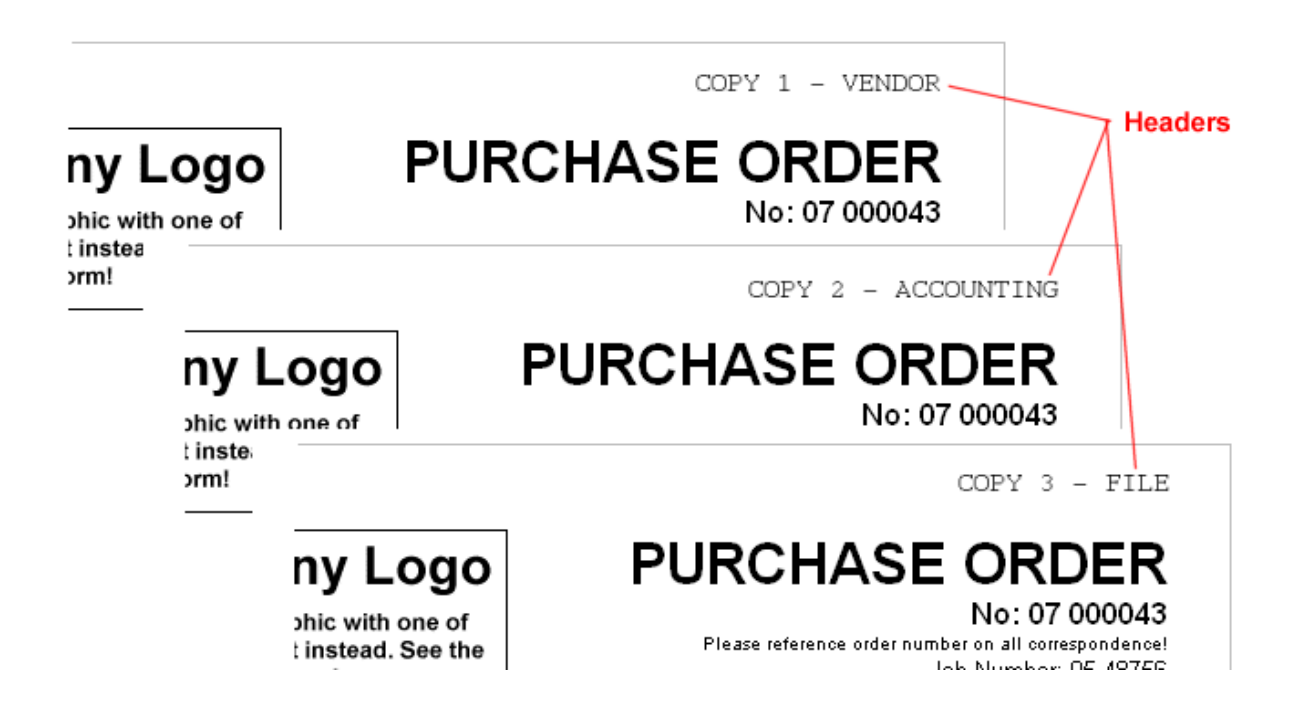

To begin, click the Headers/Footers button on the configuration form. This form will show:

| Print Heade | er / Footer Se | etup 🔀            |
|-------------|----------------|-------------------|
|             |                | Save              |
| Сору #1     | Header:        | &bCOPY 1 - VENDOR |
|             | Footer:        |                   |
| 🔽 Copy #2   | Header:        | © 2 - ACCOUNTING  |
|             | Footer:        |                   |
| 🔽 Copy #3   | Header:        | © 3 - RECEIVING   |
|             | Footer:        |                   |
| 🔽 Сору #4   | Header:        | &bCOPY 4 - FILE   |
|             | Footer:        |                   |
| 🔲 Сору #5   | Header:        |                   |
|             | Footer:        |                   |

Your printer will print 1 sheet for each "Copy #x" checked (up to five). Each one can have it's own header, footer, or both.

(Note that in the example above the headers are preceded with "&b" - this makes them right-justified.)

The setup information is stored in the data directory, and common to all users.

To print the set, select the menu item on the print/preview form:

| P Purchase Order - Print / Preview   |                                 |                 |  |
|--------------------------------------|---------------------------------|-----------------|--|
| File                                 | _                               |                 |  |
| Show with prices                     |                                 |                 |  |
| Show without prices                  |                                 |                 |  |
| Print (single copy)                  | -                               |                 |  |
| Print (set with headers and footers) |                                 | PURCH           |  |
| Configuration 💦                      | , Logo                          |                 |  |
| Exit                                 | c with one of<br>stead. See the | Please referenc |  |
|                                      |                                 |                 |  |

### 23 Setting Initial PO Number

#### Double-click "No:" to un-lock the number field nced to Dave's Big Stores, Inc. \_ | 🗆 istion Purchase Order Mark Received Type six-place starting number here, INCLUDING Ship Dave's Big Store #2903 No: -Ŧ 005402 To: leading zeros! 5471 McBride Ave. SE Order Diste Are you SURE you want to unlock the PO number field? This should only be done ONE TIME in order to make Purchase Order conform to your existing numbered records. DO or NOT do this as a matter of course - data corruption is very likely if you do! Yes No р DI

If you have already been using numbered purchase orders and wish to continue in the same sequence, double-click on the "No:" label (just left of the PO number field). Doing this will temporarily un-lock the field so that you can type in a starting number other than "000001". Make sure you type in a six-place number including leading zeros.

Save the order, and confirm that it shows up in the saved purchase orders list at the bottom of the screen.

From here on out your PO numbers will go up from the starting number, in line with your old system.

DO NOT use this feature regularly! It is only intended to be used ONCE, idealy when you first start using the system.

## 24 Approval Process (optional)

**If desired, the program may be set up so that orders must be approved before they can be issued.** To turn this option "on", go to the User Level and Approval Setup form in <u>configuration</u> 26<sup>h</sup>.

There are several differences in the program interface, depending on whether approvals are "on" or "off".

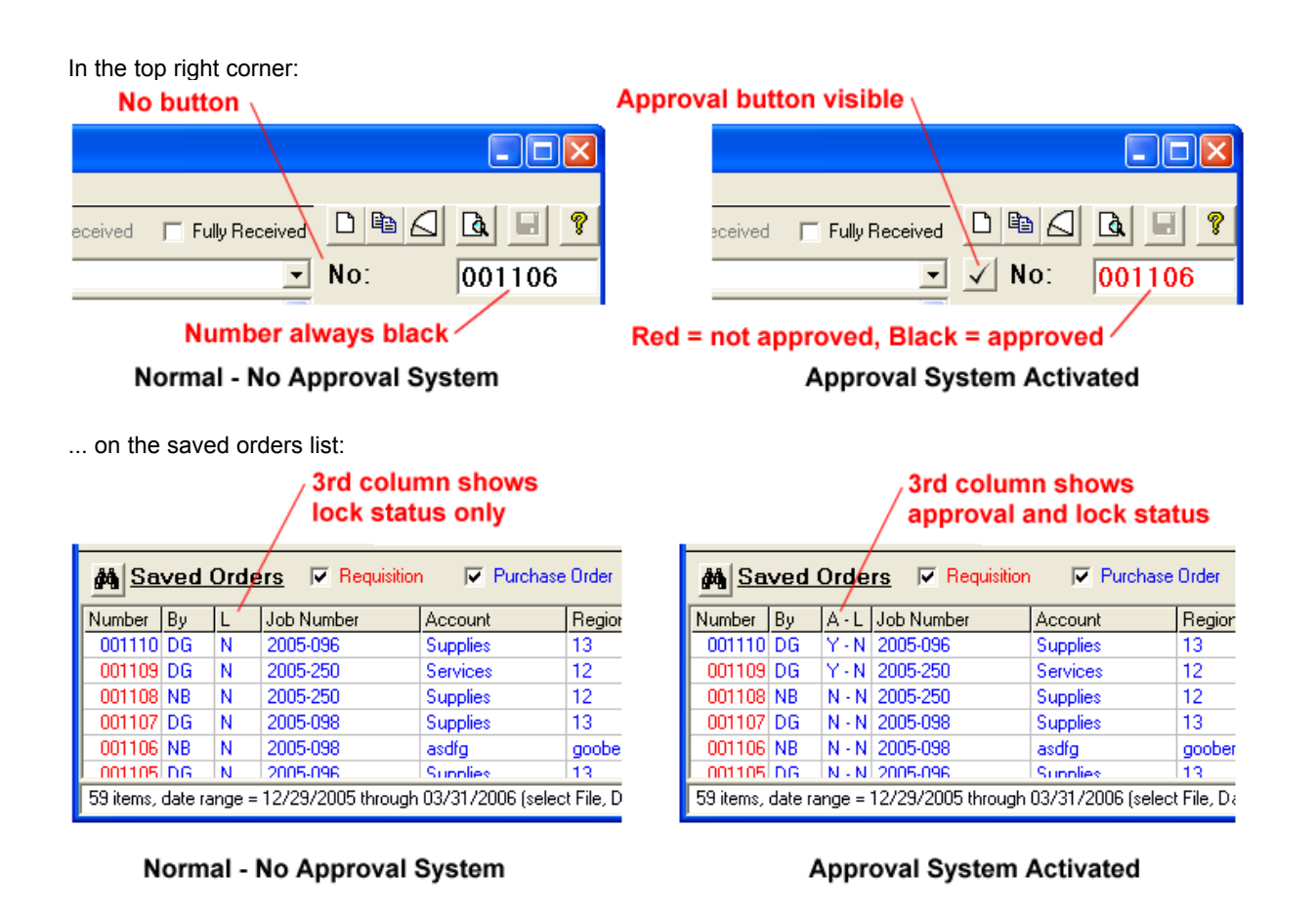

When the approval system is in place, unapproved orders have a big red "NOT APPROVED" stamped down where the signature is supposed to go:

|                                           | Sub Total   | 6,335.00 |
|-------------------------------------------|-------------|----------|
|                                           | Tax (6.5%)  | 411.78   |
|                                           | Order Total | 6,746.78 |
| Dave's Big Stores<br>Authorized Signature |             | OVED     |

To approve an order, click on the check mark button just to the left of the order number:

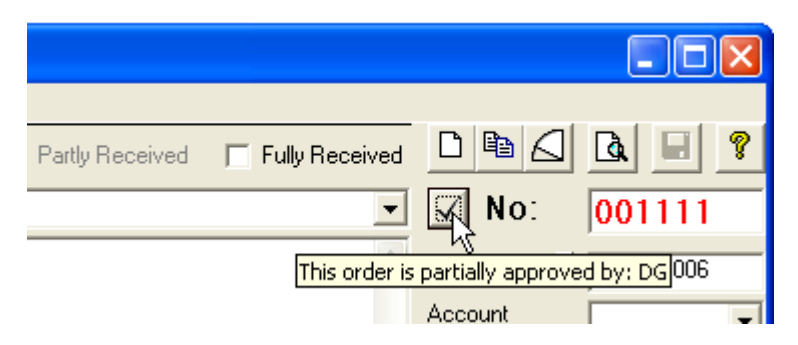

... this form will show:

| PP Approval Status  |                      |       |
|---------------------|----------------------|-------|
| Revoke Approval     | Grant Approval       | Close |
| This                | order is not approve | ed.   |
| Approvals required: | 2                    |       |
| Approvals granted:  | 1 (DG)               |       |
|                     |                      |       |
|                     |                      |       |

On this form anyone can see who has already approved the order and whether or not additional approval is required. Users who are configured to grant approval can do so, and they may also revoke their own approval if need be.

Approvals may be granted or revoked even if an order is locked.

If you wish to allow small orders to bypass the approval process altogether, type in a **monetary threshold** number on the User Level and Approval setup form  $25^{\circ}$ . Any order below that amount will be approved by default.

# 25 Reports

Purchase order can generate a number of reports. See the menu item "Reports":

| PO            | Purchase Order 4.0 - Licenced to Dave                                               | 's Big Stores                                        |                        |
|---------------|-------------------------------------------------------------------------------------|------------------------------------------------------|------------------------|
| File          | Reports Help                                                                        |                                                      |                        |
| đ             | Order details - all documents displayed<br>Order details - all for current vendor   | chase Order 🔲 Partly Received 🔲 Fully Received       |                        |
| To:           | Order details - all for current destination                                         | Ship Dave's Big Stores                               | No: 000058             |
|               | Order details - all for current buyer<br>Order details - all for current job number | 277 W. Brighton Road<br>Columbus, OH 43202           | Order Date   12/6/2005 |
|               | Order details - all for current user initials                                       |                                                      | Account Tools          |
| -             | Order details - all for current timberline                                          |                                                      | Region Home 💌          |
| By:           |                                                                                     | FUB:                                                 | Job Number 1205 -      |
| <u> </u>      | Line items - all documents displayed<br>Line items - all for current vendor         | on Unit Cost Total                                   | Sub Total 761.15       |
| $\frac{1}{2}$ | Line items - all for current destination                                            | 1.29 45.15<br>ishaw M3 Stylus Kit # 101 716.00 716.0 | - Discount 0 0.00      |
| <u> </u>      | Line items - all for current buyer                                                  |                                                      | Total (Net) 761 15     |
|               | Line items - all for current job number                                             |                                                      | + Tax 1 005 49.47      |
|               | Line items - all for current timberline                                             |                                                      | + Tax 2 000 43.47      |
|               | Vendor list                                                                         |                                                      |                        |
| I             | Destination list                                                                    |                                                      | + Shipping 0.00        |
| ( 2 li        | Stock list - complete                                                               |                                                      | Total ? 810.62         |
| <i>8</i> 4    | Stock list - current vendor<br>Stock list - current schegory                        | is For The Vendor Currently Selected Above           | Show Orders            |
|               | Drock list - can enclategory                                                        |                                                      |                        |

The Order Detail reports show each listed order's number, the three user-defined fields, the order date, the vendor, and the total amount of each order. It also totals up all the orders, breaks out shipping and taxes, and shows the net total (less tax and shipping).

Check Include notes in above reports to have the internal notes included in the order detail report(s).

The Line Item reports look at all the listed orders and extracts their individual line items. Identical items are grouped together into a single line, with the total quantity found in all the orders. For each unique item the report shows quantity, unit (of measure), part number & description, unit cost, and total cost. It then shows a grand total (which will match the *net* total in an Order Detail report on the same orders).

Note: the line item options will first display the items on an interim form. On this form you may click any column header to sort the items the way you want them displayed in the report. When you have them sorted, click the Report button on the interim form.

**IMPORTANT:** In both the detail and line item reports, only the orders currently shown in the saved orders list are included! So, for example, if you wish to see only what you actually bought during a certain month, first uncheck "Requisition", "Purchase Order", and "Partly Received" above the saved orders list, leaving only "Fully Received" checked. Then select File, Date Range and set the two dates to encompass the month you are after. The saved orders list will now show only fully received orders placed during that month; make a report, and it will only contain those orders.

To narrow down your report to only a certain vendor, destination, buyer, or one of the three user defined fields, first select *ANY* order which contains the attribute you are after. For example, in the picture above, I've selected a random order shipped to Dave's Big Stores, under the Tools account, Home region, job number 1205. If I select "Order details - all for current job number", I'll get a report showing all currently listed orders for job number 1205.

The Vendor list and Destination list items do just what they sound like they will do.

The Stock List reports work similarly to the order reports in that to narrow down to a certain vendor or category you first select any random stock item in from the category or vendor you're after. If you have "Use on hand column in stock items listing" selected in configuration, the stock reports will show the quantities on hand and their value.

All of the reports are displayed on the same print/preview screen the orders are, and can be printed, saved, or e-mailed from there just like a PO.

If you need more flexibility, all report data may be exported into your spreadsheet program. Simply click the .XLS button on the report print/preview form:

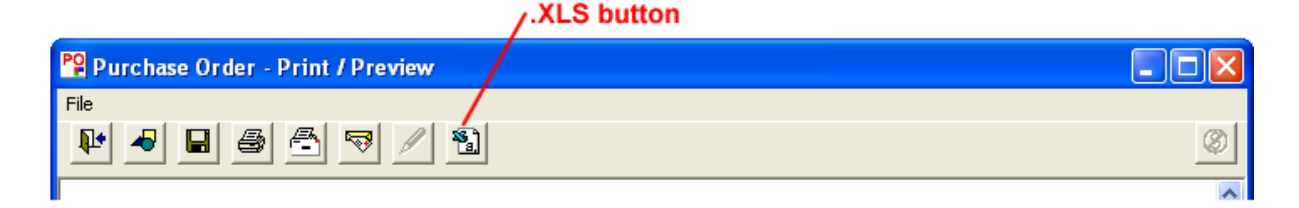

... click it, select a filename, and the data will be exported. The program will even offer to try to start your spreadsheet program and display it.

| Export ( | Complete 🛛 🕅                                                                                                    |
|----------|----------------------------------------------------------------------------------------------------|
| ٩        | Data has been exported to C:\download\report.xls<br>We can try to open it in your default spreadsheet program now - proceed? |
|          | Yes No                                                                                                    |

# 26 Data Export

Purchase Order can **export basic data** on saved purchase orders in comma-separated values format (.CSV) for use in other programs such as spreadsheets. Select the menu item File, Data Export.

Fields included in the export file are as follows:

PO Number Job Number Order Date Vendor Ship To Order Total Shipping Tax Net Discount List (cost of items before discount & tax)

# 27 Import / Export Stock Items

Purchase Order can import and export Stock Item data in several different formats. You can take the list of stock items created at one Purchase Order installation and transfer it to another, thus saving all the data entry work.

Vendors - create lists of all your products and email the data to your customers who use our Purchase Order program!

See the menu items File, Export stock items data and File, Import stock items data.

| 🍄 Purchase Order 4.0- Licenced to Dave's Big Stores                            |              |                                              |                |               |              |                   |              |  |
|--------------------------------------------------------------------------------|--------------|----------------------------------------------|----------------|---------------|--------------|-------------------|--------------|--|
| File Reports Help                                                              |              |                                              |                |               |              |                   |              |  |
| Configuration                                                                  | Purchase     | Order                                        | 🔲 Partly       | Received      | 🔲 Mark R     |                   | <b>A B %</b> |  |
| ✓ Start-up data set<br>Alternate data set                                      | Ship<br>To:  | Dave                                         | 's Big Store # | 2903          | •            | No:               | 005614       |  |
| Date range                                                                     |              | 4857 McBrige Ave. SE<br>Charleston, WV 25984 |                | ^             | Order Date 📋 | 6/5/2005          |              |  |
| Export stock items data (.SID format)<br>Import stock items data (.SID format) | -            |                                              |                |               | ~            | Account<br>Region | Remodeling   |  |
| Export stock items in .CSV format                                              | USPS         | ▼ FC                                         | )B: Destina    | Terms:        | Net 10 💌     | Job Number        | 05-0051      |  |
| Export stock items in Tab-Delimited format                                     |              |                                              | Unit Cost      | Total         |              | Sub Total         | 207.5        |  |
| Import .CSV or Tab-Delimited stok;data                                         | - vs         |                                              | 23.00<br>2.34  | 23.00<br>4.68 |              | - Discount        | 0 0.0        |  |
| Export PO data in .CSV format                                                  | vs           |                                              | 2.39           | 11.95         |              | Total (Net)       | 207.5        |  |
| Data backup                                                                    | s            |                                              | 3.15           | 6.30          |              |                   | 207.5        |  |
| Data restore                                                                   | Ю ІЬ 11''    |                                              | 15.95          | 47.85         |              | +Tax1             | 0 0.0        |  |
|                                                                                | prop 35 lb 1 | 9''                                          | 15.95          | 47.85         |              | <b>T</b> 0        |              |  |

#### Import / Export in native format (.SID)

Export stock items data (.SID format): includes only the items currently displayed on the stock items list. In this way you can narrow it down to a single vendor by selecting that vendor in the "To:" field and checking the box to "Show Only Stock Items For The Current Vendor". If a single vendor is selected the program will suggest naming the export file with that vendor's name. If multiple vendors are selected, the export file will have a generic name. Simply select the menu item File, Export stock items data, accept the suggested filename (or provide another) and click Save. The export file will have the extension ".sid" (stock items data). Create the file and email it to its destination.

Import stock items (.SID format): looks at the new records to determine if they are duplicates. A duplicate has the same Vendor name AND the same Description (not case sensitive). Duplicates are *always* replaced by the new record. In this way the export / import operation may be used to change prices, categories, and units of measure for existing items. New items contained in the import file which are not duplicates are simply added to the list.

#### Import / Export in tab-delimited or .CSV format

Stock List can import any list of items that you can display in a spreadsheet program (such as Microsoft Excel). Simply arrange the columns in the correct order (in the spreadsheet) and export a .CSV or tab-delimited text file. Stock List can then read in the data and put it in the correct format for our Purchase Order and/or Proposal / Invoice programs.

| PP .CSV and Ta                                                                                                    | b-Delimited Dat | a Import |             |             |           |  |  |
|----------------------------------------------------------------------------------------------------|-----------------|----------|-------------|-------------|-----------|--|--|
| Select .CSV Format File       Select Tab-Delimited File       Export SID Format       Merge w/Stock List         Import Instructions: In your spreadsheet program (Microsoft Excel for example), arrange the data in the five (or six) columns shown below, and in the order shown below. Then select (in the spreadsheet) menu item File, Save As and pick either ".CSV (Comma Delimited)" or "Text (Tab Delimited)" for the "Save as uppe:" value. Give a file name, click the "Save" button, and quit the spreadsheet program. Now click the correct button above and find that file you just created. Stock List will import the data and display if for review below.         Category   Vendor   Unit (of measure)   Part No. Description   Unit Cost   Quant. On Hand (optional)         Preview Grid: |                 |          |             |             |           |  |  |
| Category                                                                                                    | Vendor          | Unit     | Part Number | Description | Unit Cost |  |  |
| 4                                                                                                    |                 |          |             |             |           |  |  |

#### Step by step instructions:

1) In your spreadsheet program (Microsoft Excel for example), arrange the data in the five (or six) columns shown below, and in the order shown below.

Category | Vendor | Unit (of measure) | Description | Unit Cost | Quant. On Hand (optional)

2) Select (in the spreadsheet) menu item File, Save As and pick either ".CSV (Comma Delimited)" or "Text (Tab Delimited)" for the "Save as type:" value. Give a file name, click the "Save" button, and quit the spreadsheet program.

3) Start Purchase Order, and select "File, Import .CSV or tab delimited format". On the import form, click the correct button (.CSV or Tab Delimited) and find that file you just created. Purchase Order will import the data and display if for checking.

4) If the data looks good, you can either incorporate it directly into the data Purchase Order is currently using with the Merge w/ Stock List button, or save it as a separate .SID format file with the Export SID button.

Prior to running any import operation it is strongly suggested that a complete data backup 42 is done.

### 28 Data backup / restore

Purchase Order includes convenient data backup and restore functions. These are accessed through the menu items File, Data backup and File, Data restore.

| PP Purchase Order Data Backup   |                                                                                                    | × |  |  |  |  |
|---------------------------------|----------------------------------------------------------------------------------------------------|---|--|--|--|--|
| Source:                         |                                                                                                    |   |  |  |  |  |
| \\D5r3p7\po_data\               |                                                                                                    |   |  |  |  |  |
| ← \\D5r3p7\po_data              | _po.htm<br>000001.htm<br>000002.htm<br>000003.htm<br>160x50ws.gif<br>300x100WSLogo.gif<br>acmepropertylogo.jpg | < |  |  |  |  |
| Target:                         |                                                                                                    |   |  |  |  |  |
| E:\po_data\                     |                                                                                                    |   |  |  |  |  |
| Copying: 2005\wo_top.gif        |                                                                                                    |   |  |  |  |  |
| Copy all Source files to Target | Clos                                                                                                    | e |  |  |  |  |

As with any computer program, it is a very good idea to backup your data from time to time so that if the disk drive containing the main data folder fails, you won't lose everything. (And all drives WILL fail eventually!) Note that in the screenshot above the backup Target is on a different machine than the Source. Should the server ("\D5r3p7) fail, I will be able to restore all data to a new server easily.

| Purchase Order Data Restoration          | $\mathbf{X}$                                                                                        |
|------------------------------------------|----------------------------------------------------------------------------------------------------|
| Source:<br>E:\po_data\                   |                                                                                                    |
| E:\<br>po_data<br>2005<br>store planning | htmgreen-white fade.jpg<br>_po.htm<br>0000001.deleted<br>000001.htm<br>000002.deleted<br>000002.htm |
| Target:                                  |                                                                                                    |
| \\D5r3p7\po_data\                        |                                                                                                    |
| Copy all Source files to Target          | Close                                                                                               |

# 29 Technical Notes

Purchase Order must be installed on individual workstations, not on a file server. It becomes multi-user when the Main Data Directory is set to a common shared directory on your network, from the <u>configuration</u> form. All users must have full read-write access to the shared directory.

Upon installation and/or if not present, the program creates a folder in which to store it's configuration

settings and some other information. This folder goes in the Application Data area, typically:

C:\Documents and Settings\[user's name]\Application Data\WaverlyStreet

In the WaverlyStreet folder will be:

| po3x.cfg     | the start-up configuration file                                                     |
|--------------|-------------------------------------------------------------------------------------|
| whatsnew.dat | internal info for the built-in "check what's new" reminder                          |
| po3x-1.cfg   | additional data set configuration files (if used) (-1, -2, -3, etc.)                |
| datasets.dat | the list of alternate data sets (if used)                                           |
| envelope.cfg | envelope printing settings (only after you have used the envelope printing utility) |

Also upon installation, a default data directory is created within the WaverlyStreet folder. Typically:

C:\Documents and Settings\[user's name]\Application Data\WaverlyStreet\po\_data

After the program has been run through all it's operations, it will have created the following files in the data directory:

| po_data.v2dat | main index file                         |
|---------------|-----------------------------------------|
| po_stock.dat  | stock items data file                   |
| li.dat        | list of users logged into the directory |

po\_addy.dat addresses

| by_field.dat   | "by" drop-down list       |
|----------------|---------------------------|
| com_field.dat  | "comments" drop-down list |
| fob_field.dat  | "FOB" drop-down list      |
| gln_field.dat  | user field drop-down      |
| jno_field.dat  | user field drop-down      |
| ter_field.dat  | "terms" drop-down list    |
| udf_field.dat  | user field drop-down      |
| via_field.dat  | "via" drop-down list      |
| <b>.</b>       | <b>~</b>                  |
| fineprint1.txt | fine print 1              |

fineprint2.txt fine print 2 form\_words.txt words on form list

headfoot.cfg batch printing headers and footers

po\_top.gif the default top graphic file

It will also create a subfolder in the data folder named for the current year (\2006, \2007, etc. The individual purchase orders each have an .htm file, which are contained in these yearly folders. The . htm files are named *[po number].htm*. Also present will be files named *\_[po number].htm* (preceding underscore) - these are the no-price versions of the orders. The top graphic file will also appear here after the first order is created.

Whenever a different main data folder is selected in configuration, all the above files will be created if they don't already exist there.

### **30** How to Buy "Purchase Order"

In order to use "Purchase Order" beyond the 50 use trial period, you must buy it from WaverlyStreet. It only costs \$239.00 US for the first user, and only \$100.00 US for each additional. When you buy, we will

generate for you a matching Registration Name and Registration Key, which you will then enter into the appropriate boxes under Help, Enter Registration Key. Once registered, all program functions are restored.

To buy, use one of the following two methods:

#### 1) If you wish to use a credit card, and have internet access you may purchase on line right now:

"Purchase Order" Order Form

2) If you wish to use surface mail, send a check, money order, or cash (US funds only please) for the correct amount to WaverlyStreet Software, 277 W. Brighton Road, Columbus Ohio 43202, United States. Be sure to include a return address (either surface or email) so we can send you your registration code!

Surface Mail Order Form: (please print clearly)

First User - \$239.00, US funds.

\_\_ Additional Users - \$100.00 Each, US funds.

Total enclosed: \_\_\_\_\_

COMPANY: \_\_\_\_\_

ADDRESS:

Mail to: WaverlyStreet Software, 277 W. Brighton Road, Columbus, Ohio 43202 (US)

Thanks for your support!

### 31 Get Your Vendors to Maintain Stock Items For You

| Stock List ut                                                                                                    | ility for Waverl | yStreet "P | Purch | ase Order" | and "Proposal / Invoice" Programs                                                                                                    |           |  |  |
|----------------------------------------------------------------------------------------------------|------------------|------------|-------|------------|----------------------------------------------------------------------------------------------------|-----------|--|--|
| File Reports Help                                                                                                    |                  |            |       |            |                                                                                                    |           |  |  |
| Image: Show Current Category Only       Image: Constraint Category Only       Image: Constraint Category Only         Image: Constraint Category Only       Image: Constraint Category Only       Image: Constraint Category Only         Image: Constraint Category Only       Image: Constraint Category Only       Image: Constraint Category Only         Image: Constraint Category Only       Image: Constraint Category Only       Image: Constraint Category Only         Image: Constraint Category Only       Image: Constraint Category Only       Image: Constraint Category Only         Image: Constraint Category Only       Image: Constraint Category Only       Image: Constraint Category Only         Image: Constraint Category Only       Image: Constraint Category Only       Image: Constraint Category Only         Image: Constraint Category Only       Image: Constraint Category Only       Image: Constraint Category Only         Image: Constraint Category Only       Image: Constraint Category Only       Image: Constraint Category Only         Image: Constraint Category Only       Image: Constraint Category Only       Image: Constraint Category Only         Image: Constraint Category Only       Image: Constraint Category Only       Image: Constraint Category Only         Image: Constraint Category Only       Image: Constraint Category Only       Image: Constraint Category Only         Image: Constraint Category Only       Image: Constraint Category Only <td< th=""></td<> |                  |            |       |            |                                                                                                    |           |  |  |
| siness Software 👻                                                                                                    | WaverlyStreet 💌  | ea 💌       | Ŵ     | PI2-01     | Proposal / Invoice - An affordable "paperwork" soluti 69.95                                                                                                    |           |  |  |
| Category                                                                                                    | Vendor           | Unit       | Pic?  | Part No.   | Description                                                                                                    | Unit Cost |  |  |
| Small Business Sof                                                                                                    | WaverlyStreet    | ea         | Yes   | EZM5       | Easy Money 5.x - simple income and expense tracking for hom                                                                                                    | 19.95     |  |  |
| Small Business Sof                                                                                                    | WaverlyStreet    | ea         | Yes   | PI2-01     | Proposal / Invoice - An affordable "paperwork" solution for sm                                                                                                    | 69.95     |  |  |
| Small Business Sof                                                                                                    | WaverlyStreet    | ea         | Yes   | PI2-02     | Proposal / Invoice - An affordable "paperwork" solution for sm                                                                                                    | 121.79    |  |  |
| Small Business Sof                                                                                                    | WaverlyStreet    | ea         | Yes   | PI2-03     | Proposal / Invoice - An affordable "paperwork" solution for sm                                                                                                    | 168.46    |  |  |
| Small Business Sof                                                                                                    | WaverlyStreet    | ea         | Yes   | PI2-04     | Proposal / Invoice - An affordable "paperwork" solution for sm                                                                                                    | 212.05    |  |  |
| C 0                                                                                                    | 11/              |            | V     | DID OF     | managed ( ) have been also been dealed and the second of the state of the second second | 151 XO    |  |  |

The Stock List Utility is an inexpensive companion program which creates item catalogs for IMPORT into

#### Purchase Order.

Creates a list and data import file that can be emailed to customers using a built-in mail form, and uploaded to a web site using a built-in FTP utility. Click <u>here</u> to download Stock List and try it out!

### 32 License - disclaimer of warranty

Great care has been taken to make sure that "Purchase Order" is a solid and dependable computer program. The program is written in Microsoft Visual Basic version 5 (SP3), and the installation is performed by Inno Setup 5.1.5. The program, installation, and un-installation have been extensively tested on several in house machines and also by a number of outside "beta testers". However, it is simply not possible to test on every conceivable hardware/operating system combination, and so therefore it is impossible to say for sure that "Purchase Order" will function flawlessly on your system.

#### License - disclaimer of warranty:

Prior to installing "Purchase Order" (hereinafter referred to as the SOFTWARE) you agreed to the license terms and other provisions contained herein:

The SOFTWARE and accompanying documentation are protected by United States copyright law and also by international treaty provisions. In exchange for the purchase price, WaverlyStreet grants you a limited license to install and use the SOFTWARE on a single computer. You are explicitly prohibited from copying, renting, leasing, selling, modifying, decompiling, disassembling, or transferring the program license to others. Any such unauthorized use shall result in immediate and automatic termination of this license. All rights not expressly granted here are reserved to WaverlyStreet.

NO WARRANTY - THE SOFTWARE IS PROVIDED ON AN "AS IS" BASIS. WAVERLYSTREET DISCLAIMS ALL WARRANTIES RELATING TO THE SOFTWARE, WHETHER EXPRESSED OR IMPLIED, INCLUDING BUT NOT LIMITED TO ANY IMPLIED WARRANTIES OF MERCHANTABILITY OR FITNESS FOR A PARTICULAR PURPOSE. NEITHER WAVERLYSTREET NOR ANYONE ELSE WHO HAS BEEN INVOLVED IN THE CREATION, PRODUCTION, OR DELIVERY OF THE SOFTWARE SHALL BE LIABLE FOR ANY INDIRECT, CONSEQUENTIAL, OR INCIDENTAL DAMAGES ARISING OUT OF THE USE OR INABILITY TO USE THE SOFTWARE, EVEN IF WAVERLYSTREET HAS BEEN ADVISED OF THE POSSIBILITY OF SUCH DAMAGES OR CLAIMS. THE PERSON USING THE SOFTWARE BEARS ALL RISK AS TO THE QUALITY AND PERFORMANCE OF THE SOFTWARE.

WaverlyStreet's maximum liability under this Agreement for all damages, losses, costs and causes of actions from any and all claims (whether in contract, tort, including negligence, quasi-contract, statutory or otherwise) shall not exceed the actual dollar amount paid by you for the software.

This agreement shall be governed by the laws of the State of Ohio (USA) and shall inure to the benefit of WaverlyStreet and any successors, administrators, heirs and assigns. Any action or proceeding brought by either party against the other arising out of or related to this agreement shall be brought only in a STATE or FEDERAL COURT of competent jurisdiction located in Franklin County, Ohio. The parties hereby consent to in personam jurisdiction of said courts.